# 사용 설명서 요약 FieldPort SWA50

HART 계기용 지능형 WirelessHART 어댑터

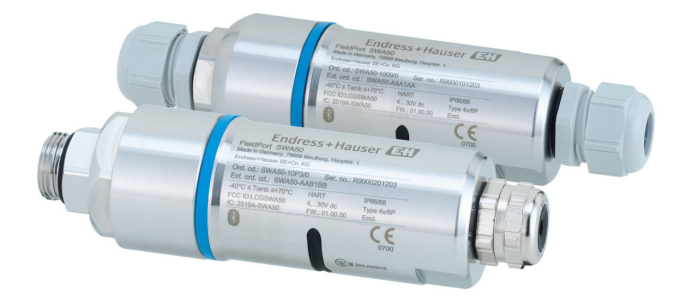

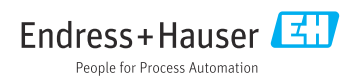

# 목차

| 1              | 문서 정보                                                            | 3        |
|----------------|------------------------------------------------------------------|----------|
| 1.1            | 문서 기능                                                            | 3        |
| 1.2            | 기호                                                               | _        |
| 1.3            | 용어 및 약어                                                          | 5        |
| 1.4            | 규요 미신                                                            | С        |
| 1.6            | 등록 상표                                                            | 6        |
|                |                                                                  |          |
| 2              | 기본 안전 지침                                                         | 6        |
| 2.1            | 작업자요건                                                            | 6        |
| 2.2            | 지정 용도                                                            | 6        |
| 2.3<br>7.4     | 직입장 안전                                                           | 6<br>7   |
| 2.5            | 지풍 안전                                                            | 7        |
| 2.6            | IT 보안                                                            | 7        |
| 2.7            | 계기별 IT 보안                                                        | 7        |
| -              | 케포 서머                                                            | -        |
| 3              | 세금 실명                                                            | /        |
| 3.1            | 기능                                                               | ٥        |
| J.Z            | Therefore SWADD Witeless IART 비싼의 지드님 이거락지                       | 9        |
| 4              | 입고 승인 및 제품 신벽                                                    | 0        |
| 4.1            | 입고 승이                                                            | 10       |
| 4.2            | 제품 식별                                                            | 10       |
| 4.3            | 보관 및 운송 1                                                        | 11       |
| _              |                                                                  | _        |
| 5              | 설지 1                                                             | 1        |
| 5.1            | 설치 지짐                                                            | 1        |
| 5.Z            | 임기 석치 방법 11                                                      | 13       |
| 5.4            | "다이렉트 설치" 버전 설치 1                                                | 14       |
| 5.5            | "리모트 설치" 버전 설치 2                                                 | 25       |
| 5.6            | 설치 브래킷을 사용한 FieldPort SWA50 설치 3<br>서치 후 저거                      | 31       |
| 5.7            | 열시 우 점점                                                          | >>       |
| 6              | 저기여견 3                                                           | 6        |
| 61             | 공급 저안                                                            | 36       |
| 6.2            | 케이블 사양                                                           | 36       |
| 6.3            | 단자 할당 3                                                          | 37       |
| 6.4            | 차폐 케이블용 케이블 글랜드를 사용하는 경우 전선 탈피                                   | 37       |
| 0.5<br>6.6     | - 누동 전류 물락이 있는 2선색 HART 연성 계기 5<br>- 수도 저류 축력이 있는 4서신 HART 혀장 계기 | 38       |
| 6.7            | 능동 전류 출력이 있는 4선식 HART 현장 계기 3                                    | 39       |
| 6.8            | HART 현장 계기가 없는 FieldPort SWA50 4                                 | +0       |
| 6.9            | FieldPort SWA50 접지                                               | +1       |
| 6.10           | 연결 우 집김                                                          | ŧΖ       |
| 7              | 자도 오셔 //                                                         | 2        |
| 71             | 고 이 비 년 · · · · · · · · · · · · · · · · · ·                      | 12<br>12 |
| 7.2            | SmartBlue 앱                                                      | 43       |
| 7.3            | Field Xpert SMTxx 4                                              | ŧ3       |
|                |                                                                  |          |
| 8              | 시운전 4                                                            | 3        |
| 8.1            | 전제 조건                                                            | ŧ3       |
| 8.2            | FieldPort SWA50 작공 4                                             | 4        |
| 0              | 자도                                                               | 1        |
| <b>9</b><br>01 | 「<br>する · · · · · · · · · · · · · · · · · · ·                    | 1        |
| 9.1            | 이ㅡ케이ㄹㄹ •••••••••••••••••••••••••••••••••••                       | 11       |

9.2 **10** 10.1 10.2 10.3 10.4 10.5 **11** 11.1 11.2

| LED                                                                                                    | 52                         |
|----------------------------------------------------------------------------------------------------|----------------------------|
| SWA50용 SmartBlue 앱 설명.<br>메뉴 개요(경로)<br>"Device information" 페이지.<br>"Application" 메뉴.<br>"FieldPort SWA50" 메뉴 ("System" 메뉴)<br>"Field device" 메뉴("System" 메뉴). | 52<br>53<br>55<br>56<br>60 |
| <b>유지보수</b><br>일반유지보수<br>펌웨어 업데이트                                                                                                    | 61<br>61<br>61             |

| 12   | 기술 정보     | 63 |
|------|-----------|----|
| 13   | 부록        | 64 |
| 13.1 | 메뉴 개요(경로) | 64 |

# 1 문서 정보

### 1.1 문서 기능

사용 설명서(요약본)은 입고 승인에서 최초 시운전에 이르는 모든 필수 정보를 제공합니다.

### 1.2 기호

#### 1.2.1 안전 기호

#### 🛕 위험

위험 상황을 알리는 기호입니다. 이 상황을 방지하지 못하면 심각한 인명 피해가 발생할 수 있습니다.

#### ▲ 경고

위험 상황을 알리는 기호입니다. 이 상황을 방지하지 못하면 심각한 인명 피해가 발생할 수 있습니다.

#### 🛕 주의

위험 상황을 알리는 기호입니다. 이 상황을 방지하지 못하면 경미한 부상이나 중상을 당할 수 있습니다.

#### 주의

신체적 상해가 발생하지 않는 과정 및 기타 요인에 대해 알려주는 기호입니다.

## 1.2.2 특정 정보 관련 기호

| 기호 | 의미                                      | 기호        | 의미                                           |
|----|-----------------------------------------|-----------|----------------------------------------------|
|    | <b>허용</b><br>허용된 절차, 프로세스 또는 작업입니<br>다. |           | <b>우선</b><br>우선 순위가 높은 절차, 프로세스 또는<br>작업입니다. |
| X  | <b>금지</b><br>금지된 절차, 프로세스 또는 작업입니<br>다. | i         | <b>팁</b><br>추가 정보를 알려줍니다.                    |
|    | 설명서 참조                                  |           | 페이지 참조                                       |
|    | 그래픽 참조                                  | 1., 2., 3 | 일련의 단계                                       |
| 4  | 한 단계의 결과                                |           | 육안 검사                                        |

## 1.2.3 그래픽 기호

| 기호       | 의미    | 기호             | 의미            |
|----------|-------|----------------|---------------|
| 1, 2, 3, | 항목 번호 | 1., 2., 3      | 일련의 단계        |
| A, B, C, | 보기    | A-A, B-B, C-C, | 섹션            |
| EX       | 방폭 지역 | ×              | 안전 장소(비방폭 지역) |

### 1.2.4 전기 기호

| 기호     | 의미      | 기호       | 의미                                                     |
|--------|---------|----------|--------------------------------------------------------|
|        | 직류      | $\sim$   | 교류                                                     |
| $\sim$ | 직류 및 교류 | <u>+</u> | <b>접지 연결</b><br>접지 시스템을 통해 접지되었다고 작<br>업자가 인지하고 있는 단자. |

| 기호 | 의미                                                                                             |
|----|------------------------------------------------------------------------------------------------|
|    | <b>등전위화 연결(PE: 보호 접지)</b><br>다른 연결을 설정하기 전에 접지에 연결해야 하는 접지 단자                                  |
|    | 접지 단자는 계기 내부와 외부에 있습니다.<br>• 내부 접지 단자: 등전위화가 공급망에 연결됩니다.<br>• 외부 접지 단자: 계기가 플랜트 접지 시스템에 연결됩니다. |

### 1.2.5 SmartBlue 앱 아이콘

| 아이콘      | 의미            |
|----------|---------------|
|          | SmartBlue     |
| 0        | 액세스 가능한 현장 계기 |
| A        | Ř.            |
| =        | 메뉴            |
| \$<br>?? | 설정            |

# 1.3 용어 및 약어

| 용어         | 설명                                                                                      |
|------------|-----------------------------------------------------------------------------------------|
| DeviceCare | Endress+Hauser HART, PROFIBUS, FOUNDATION Fieldbus 및 Ethernet 현장 계기를 위한 범용 구<br>성 소프트웨어 |
| DTM        | 계기 유형 관리자                                                                               |
| FieldCare  | 계기 구성 및 통합 플랜트 자산 관리 솔루션을 위한 확장형 소프트웨어 도구                                               |
| 루프 전력식 어댑터 | 루프 전력식 어댑터                                                                              |

# 1.4 유효 버전

| 구성요소  | 버전       |  |
|-------|----------|--|
| 소프트웨어 | V1.00.xx |  |
| 하드웨어  | V1.00.xx |  |

# 1.5 문서

# FieldPort SWA50

기술 정보 TI01468S

# 1.5.1 안전 지침서(XA)

승인에 따라 다음 안전 지침(XA)이 계기와 함께 제공됩니다. 안전 지침은 사용 설명서의 필 수 요소입니다.

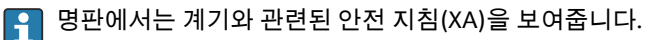

# 1.6 등록 상표

#### WirelessHART<sup>®</sup>

미국 텍사스주 오스틴 소재 FieldComm Group의 등록 상표

#### HART®

미국 텍사스주 오스틴 소재 FieldComm Group의 등록 상표

#### Bluetooth®

Bluetooth<sup>®</sup> 워드 마크 및 로고는 Bluetooth SIG, Inc.에서 소유한 등록 상표이고 Endress+Hauser는 라이선스 하에 이 마크 및 로고를 사용합니다. 기타 상표 및 상호는 각 해 당 소유자의 상표 및 상호입니다.

#### Apple®

Apple, Apple 로고, iPhone 및 iPod touch는 미국과 다른 국가에서 등록된 Apple Inc.의 상표입 니다. App Store는 Apple Inc.의 서비스 마크입니다.

#### Android®

Android, Google Play 및 Google Play 로고는 Google Inc.의 상표입니다.

# 2 기본 안전 지침

# 2.1 작업자 요건

작업자는 다음 작업 수행 요건을 충족해야 합니다.

- ▶ 이 특정 역할과 작업에 대한 자격을 갖추고 Endress+Hauser에서 일정 교육을 받은 전문가 여야 합니다. Endress+Hauser 서비스 조직의 전문가여야 합니다.
- ▶ 플랜트 소유자/오퍼레이터의 승인을 받은 작업자여야 합니다.
- ▶ 지역 및 국가 규정을 숙지한 작업자여야 합니다.
- ▶ 작업을 시작하기 전에 작업 내용에 따라 사용 설명서 및 보조 문서와 인증서에 나오는 지 침을 읽고 숙지한 작업자여야 합니다.
- ▶ 지침을 따르고 일반 정책을 준수하는 작업자여야 합니다.

# 2.2 지정 용도

FieldPort SWA50은 연결된 HART 현장 계기의 HART 신호를 암호화된 WirelessHART 신호로 변환하는 루프 전력식 어댑터입니다. FieldPort SWA50은 모든 2선식 또는 4선식 HART 현장 계기에 장착할 수 있습니다.

제어 기능을 사용하는 안전 애플리케이션의 경우 Bluetooth 신호를 사용해 배선을 대체하지 못할 수 있습니다.

### 잘못된 사용

지정되지 않은 용도로 계기를 사용하면 안전 문제가 발생할 수 있습니다. 지정되지 않은 용 도로 사용하여 발생하는 손상에 대해서는 제조사가 책임을 지지 않습니다.

# 2.3 작업장 안전

기기 작업 시:

▶ 연방 및 국가 규정에 따라 개인 보호 장비를 착용하십시오.

부상 위험이 있습니다!

- ▶ 기술적 조건이 적절하고 오류와 결함이 없는 경우에만 계기를 작동하십시오.
- ▶ 계기의 무간섭 작동은 오퍼레이터의 책임입니다.

# 2.5 제품 안전

이 계기는 최신 안전 요건을 준수하도록 설계되었고, 테스트를 받았으며, 안전하게 작동할 수 있는 상태로 출고되었습니다.

이 계기는 일반 안전 요건 및 법적 요건을 충족합니다. 또한 계기별 EU 적합성 선언에 나오는 EU/EC 지침도 준수합니다. Endress+Hauser는 이를 확인하는 CE 마크를 계기에 부착합니다.

# 2.6 IT 보안

사용 설명서에 따라 계기를 설치하고 사용하는 경우에만 보증이 적용됩니다. 계기에는 계기 설정의 부주의한 변경으로부터 계기를 보호하는 보안 메커니즘이 있습니다.

오퍼레이터의 보안 기준을 따르고 계기 및 계기 데이터 전송에 추가적인 보호를 제공하는 IT 보안 조치를 오퍼레이터가 직접 구현해야 합니다.

# 2.7 계기별 IT 보안

### 2.7.1 Bluetooth<sup>®</sup> 무선 기술을 통한 액세스

### Bluetooth<sup>®</sup> 무선 기술을 통한 신호 전송은 Fraunhofer AISEC에서 테스트한 암호화 기술을 사용합니다.

- 특정 Endress+Hauser 계기 또는 SmartBlue 앱이 없으면 Bluetooth®를 통한 연결이 불가능 합니다.
- 하나의 FieldPort SWA50 계기와 하나의 스마트폰 또는 태블릿 사이에 하나의 점대점 (point-to-point) 연결만 설정할 수 있습니다.
- 하드웨어 잠금을 통해 Bluetooth<sup>®</sup> 무선 기술 인터페이스를 보호할 수 있습니다. → 🗎 51
- 하드웨어 잠금은 작업 도구를 사용해 비활성화하거나 우회할 수 없습니다.

# 3 제품 설명

# 3.1 기능

Endress+Hauser

FieldPort SWA50은 연결된 HART 현장 계기의 HART 신호를 암호화된 Bluetooth<sup>®</sup> 또는 WirelessHART 신호로 변환합니다. FieldPort SWA50은 모든 2선식 또는 4선식 HART 현장 계 기에 장착할 수 있습니다.

Endress+Hauser SmartBlue 앱과 Endress+Hauser Field Xpert를 사용해 다음을 수행할 수 있습니다.

- FieldPort SWA50 구성
- 연결된 HART 현장 계기의 측정값 표시
- FieldPort SWA50의 상태와 연결된 HART 현장 계기의 상태로 구성된 현재 상태 표시

FieldPort SWA50 및 FieldEdge 계기를 통해 HART 현장 계기를 Netilion Cloud에 연결할 수 있 습니다.

🔟 Netilion Cloud에 대한 자세한 정보: https://netilion.endress.com

FieldPort SWA50의 WirelessHART 버전은 Endress+Hauser WirelessHART Fieldgate SWG70이 나 호환되는 WirelessHART 게이트웨이를 통해 WirelessHART 네트워크에 통합할 수 있습니 다. 자세한 정보는 Endress+Hauser 세일즈 센터에서 확인할 수 있습니다 (www.addresses.endress.com).

또한 WirelessHART 버전을 다음과 같이 작동할 수 있습니다.

- FieldPort SWA50용 DTM을 통해 FieldCare SFE500 또는 DeviceCare를 사용하는 로컬 구성
- WirelessHART Fieldgate SWG70과 FieldPort SWA50 및 Fieldgate SWG70용 DTM을 통해 FieldCare SFE500을 사용하는 리모트 구성

### 주의

## WirelessHART 신호를 통해 제어 기능을 사용하는 안전 애플리케이션

바람직하지 않은 안전 애플리케이션

▶ 제어 기능을 사용하는 안전 애플리케이션에서 WirelessHART 같은 무선 신호를 사용하지 마십시오.

# 3.2 FieldPort SWA50 WirelessHART 버전의 시스템 아키텍처

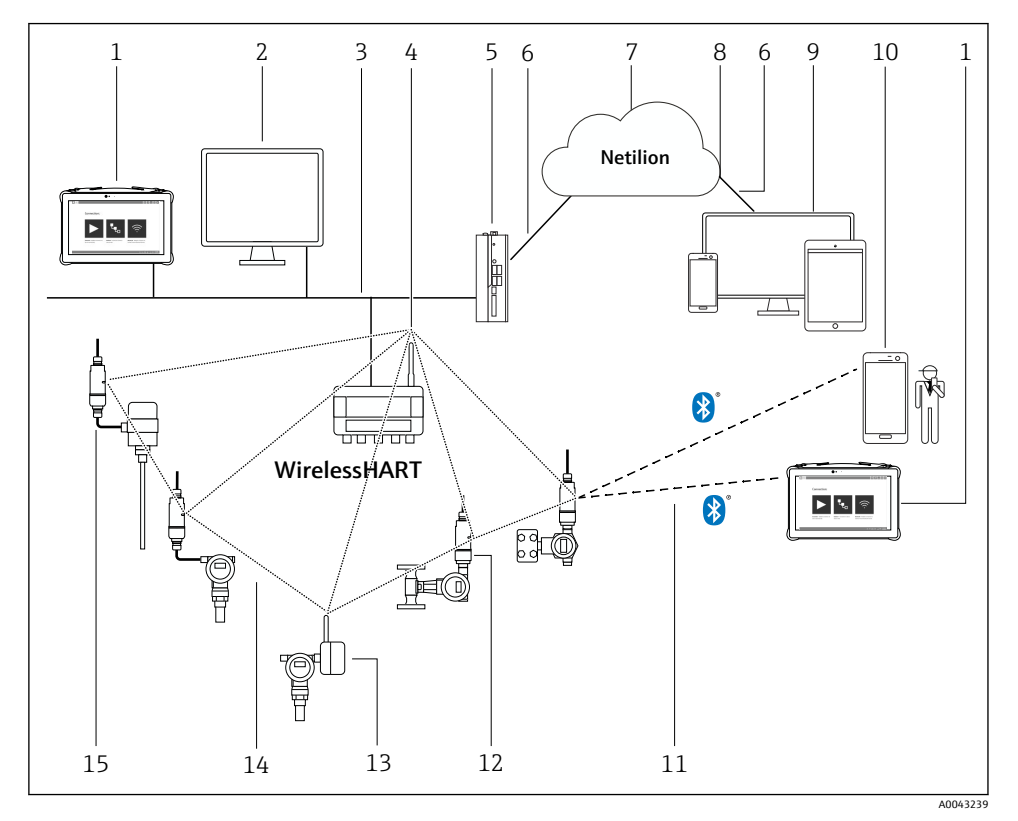

☑ 1 SWA50 WirelessHART 버전의 시스템 아키텍처

- 1 Endress+Hauser Field Xpert, 예: SMTxx
- 2 호스트 애플리케이션 / FieldCare SFE500
- 3 이더넷 통신
- 4 WirelessHART-Fieldgate(예: SWG70)
- 5 FieldEdge SGC500
- 6 https 인터넷 연결
- 7 Netilion Cloud
- 8 API(Application Programming Interface)
- 9 인터넷 브라우저 기반 Netilion Service 앱 또는 사용자 애플리케이션
- 10 Endress+Hauser SmartBlue 앱
- 11 Bluetooth®를 통한 암호화된 무선 연결
- 12 FieldPort SWA50이 설치된 HART 현장 계기, 다이렉트 설치
- 13 WirelessHART 어댑터(예: SWA70)가 설치된 HART 현장 계기
- 14 WirelessHART를 통한 암호화된 무선 연결
- 15 FieldPort SWA50이 설치된 HART 현장 계기, 리모트 설치

# 4 입고 승인 및 제품 식별

# 4.1 입고 승인

- 포장에 운송 중 발생한 눈에 보이는 손상이 있는지 확인하십시오.
- 포장을 조심스럽게 여십시오.
- 구성품에 눈에 보이는 손상이 있는지 확인하십시오.
- 누락된 구성품이 있는지 확인하십시오.
- 동봉된 모든 문서를 보관하십시오.
- 귀성품이 손상된 경우 계기가 작동하지 않을 수 있습니다. 이 경우 Endress+Hauser 세일
   즈 센터(www.addresses.endress.com)로 문의하십시오.

가능한 경우 계기를 원래 포장에 담아 Endress+Hauser로 보내십시오.

구성품

- FieldPort SWA50
- 주문한 버전의 케이블 글랜드
- 옵션: 설치 브래킷

제품 구성에 포함된 문서

- 사용 설명서(요약본)
- 안전 지침서(주문한 버전에 따라 다름)

# 4.2 제품식별

### 4.2.1 명판

계기 명판은 하우징에 레이저로 표시되어 있습니다.

추가 계기 정보는 다음과 같이 확인할 수 있습니다.

- 명판에 표시된 일련 번호를 Device Viewer에 입력하십시오(www.endress.com → Product tools → Access device specific information → Device Viewer (일련 번호에서 계기 정보 및 문 서까지) → Select option → Enter serial number). 그러면 모든 계기 관련 정보가 표시됩니 다.
- 명판에 표시된 일련 번호를 Endress+Hauser Operations App에 입력하십시오. 그러면 모든 계기 관련 정보가 표시됩니다.

### 4.2.2 제조사 주소

Endress+Hauser SE+Co. KG

Hauptstraße 1

79689 Maulburg

Germany

www.endress.com

# 4.3 보관 및 운송

- 구성품은 보관 및 운송 중에 충격으로부터 완벽히 보호되도록 포장됩니다.
- 허용 보관 온도는 -40~+85 °C (-40~185 °F)입니다.
- 구성품을 원래 포장에 담아 건조한 곳에 보관하십시오.
- 가능하면 원래 포장으로만 구성품을 운송하십시오.

# 5 설치

# 5.1 설치 지침

- 정렬 및 범위에 주의하십시오. → 🗎 11
- 벽과 배관으로부터 6 cm 이상의 거리를 유지하십시오. 프레넬대(Fresnel zone)의 팽창에 주의하십시오.
- 고전압 장치 가까운 곳에 설치하지 마십시오.
- 연결성을 개선하려면 SWA50, SWA70 같은 WirelessHART FieldPort나 Fieldgate SWG70 같 은 WirelessHART 게이트웨이가 보이는 곳에 FieldPort SWA50을 설치하십시오.
- 진동이 설치 장소에 미치는 영향에 주의하십시오.
- 1 비와 직사광선으로부터 FieldPort SWA50을 보호할 것을 권장합니다. 신호 품질이 저하 되지 않게 하려면 금속 커버를 사용하지 마십시오.

# 5.2 범위

[] 범위는 FieldPort SWA50의 정렬 상태, 설치 장소 및 주변 조건에 따라 달라집니다.

일반적으로 WirelessHART 게이트웨이 또는 FieldEdge의 안테나가 수직으로 정렬되기 때문에 FieldPort SWA50도 수직으로 설치하는 것이 좋습니다. 안테나가 다르게 정렬되 면 안테나 범위가 크게 감소할 수 있습니다.

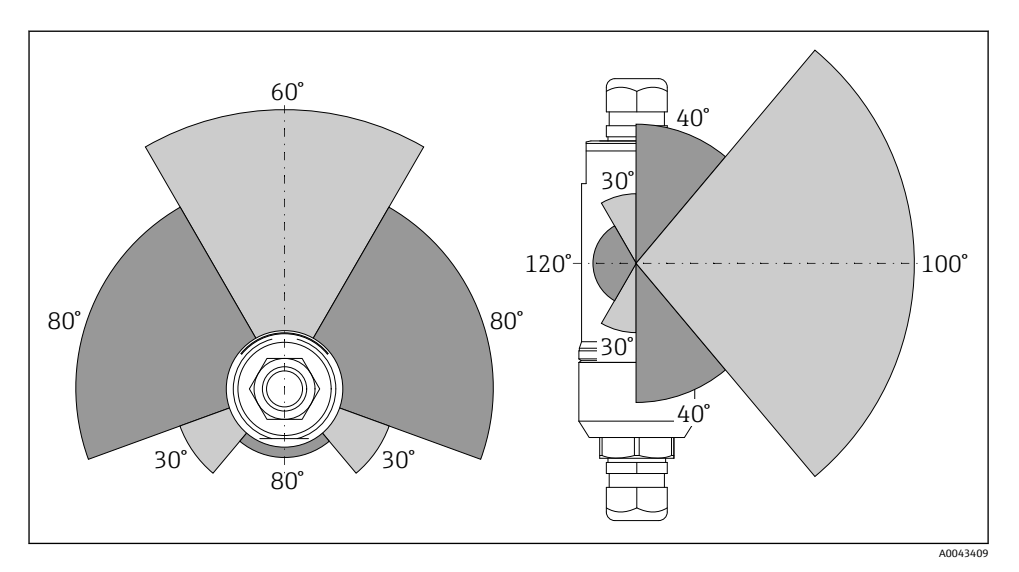

🖻 2 전송 창의 위치에 따른 범위

#### Bluetooth

FieldPort SWA50이 최적으로 정렬되었을 때 장애물 없이 최대 40 m

#### WirelessHART

FieldPort SWA50이 최적으로 정렬되었을 때 장애물 없이 최대 200 m

# 5.3 설치 방법

### 5.3.1 "다이렉트 설치" 버전

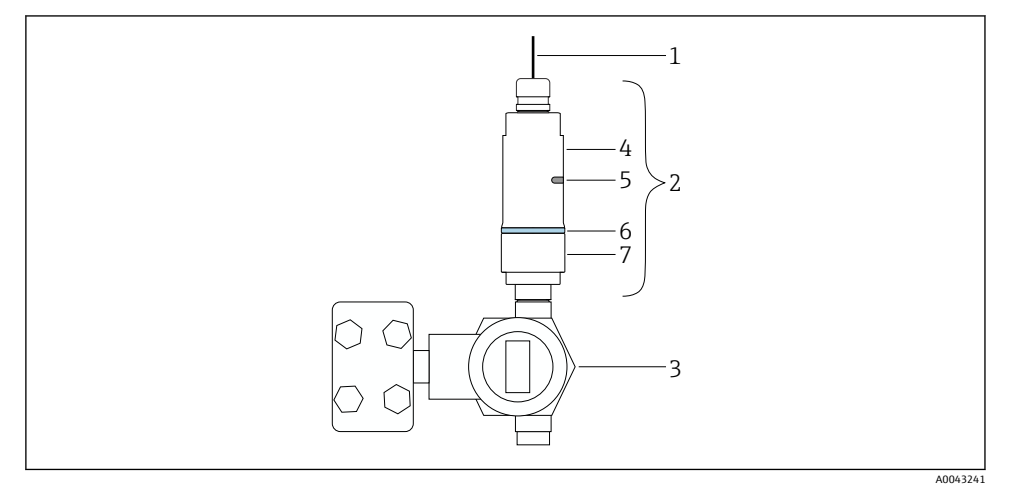

🖻 3 다이렉트 설치 예

- 1 케이블
- 2 FieldPort SWA50 "다이렉트 설치" 버전
- 3 HART 현장 계기
- 4 하우징 하단부
- 5 전송 창
- 6 디자인 링
- 7 하우징 상단부

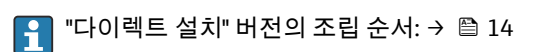

### 5.3.2 "리모트 설치" 버전

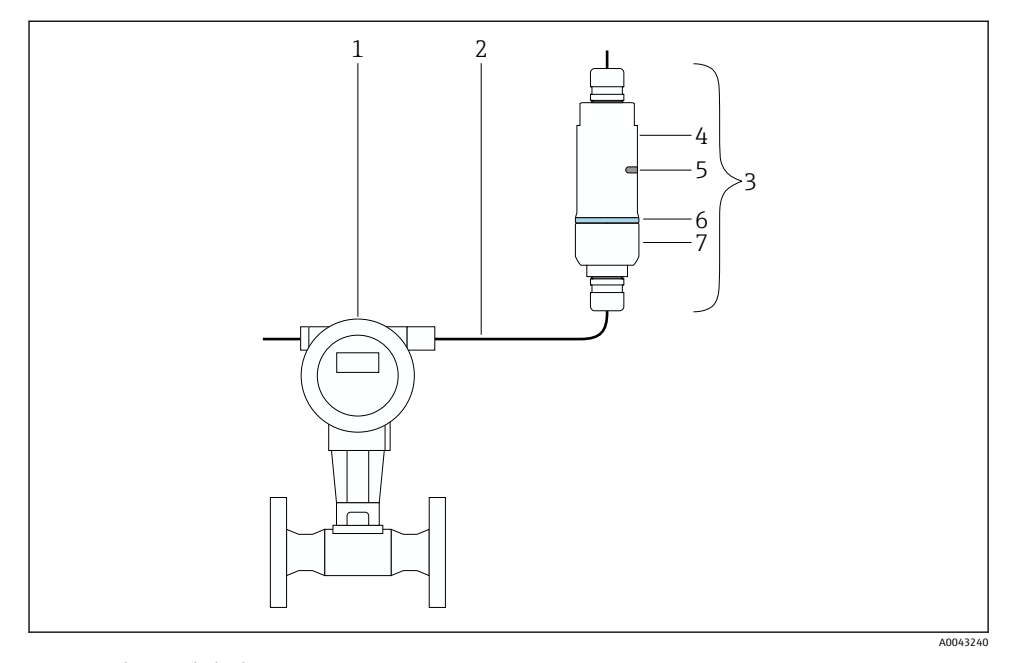

- 🗟 4 리모트 설치 예
- 1 HART 현장 계기
- 2 케이블
- 3 FieldPort SWA50 "리모트 설치" 버전
- 4 하우징 하단부
- 5 전송 창
- 6 디자인 링
- 7 하우징 상단부

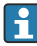

리모트 설치의 경우 설치 브래킷 옵션을 사용할 것을 권장합니다. 또는 배관 클립을 사용해 리모트 버전을 고정할 수 있습니다.

🚹 "리모트 설치" 버전의 설치 순서: → 🗎 25

# 5.4 "다이렉트 설치" 버전 설치

# 주의

### 씰손상

- IP 방진방수 등급이 더 이상 보장되지 않습니다.
- ▶ 씰을 손상시키지 마십시오.

### 주의

### 설치 중 공급 전압 존재

계기가 손상될 수 있습니다.

- ▶ 설치 전에 공급 전압을 끄십시오.
- 계기 전원이 차단되었는지 확인하십시오.
- ▶ 다시 켜지지 않게 조치하십시오.

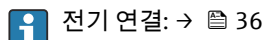

#### 필요 공구

- 렌치 AF24
- 렌치 AF36

#### FieldPort SWA50 설치

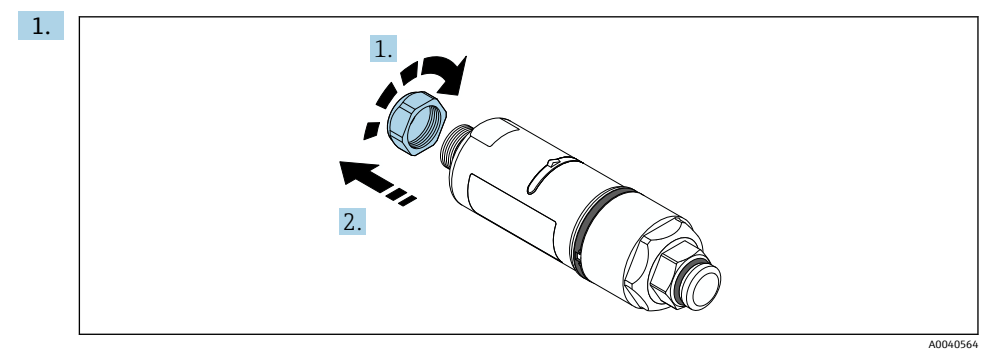

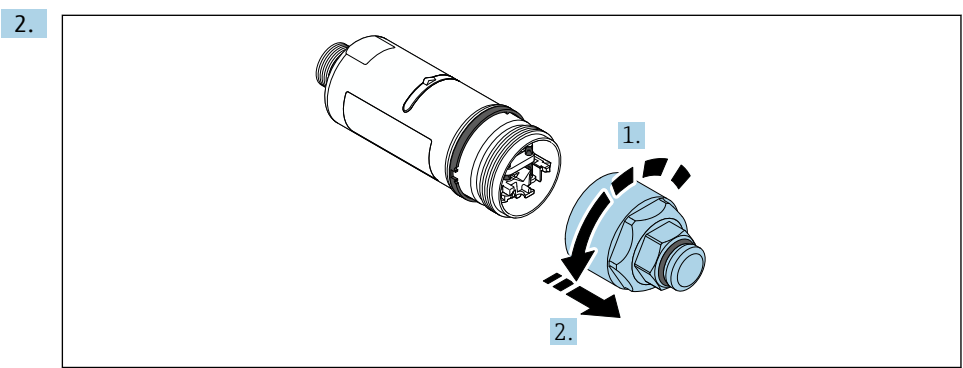

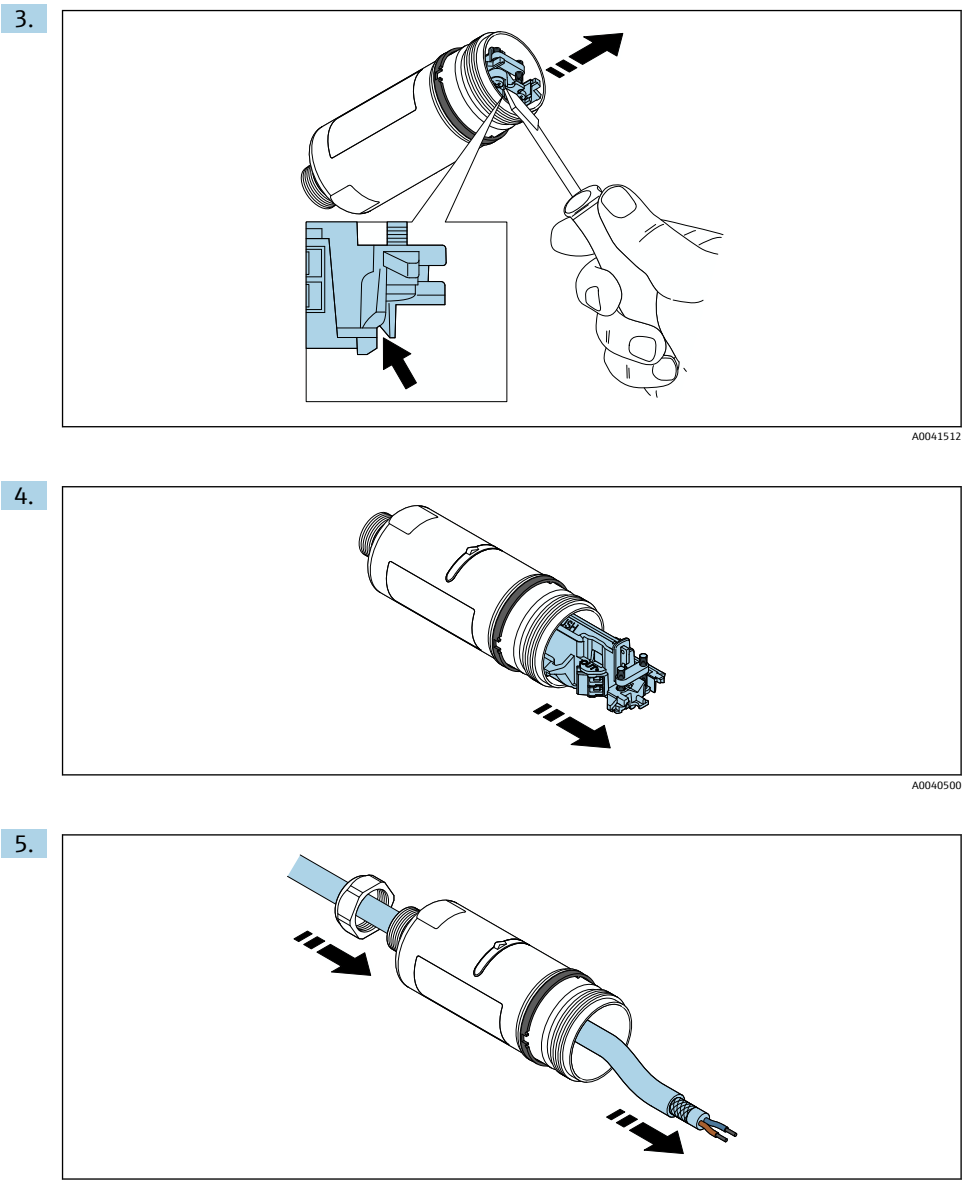

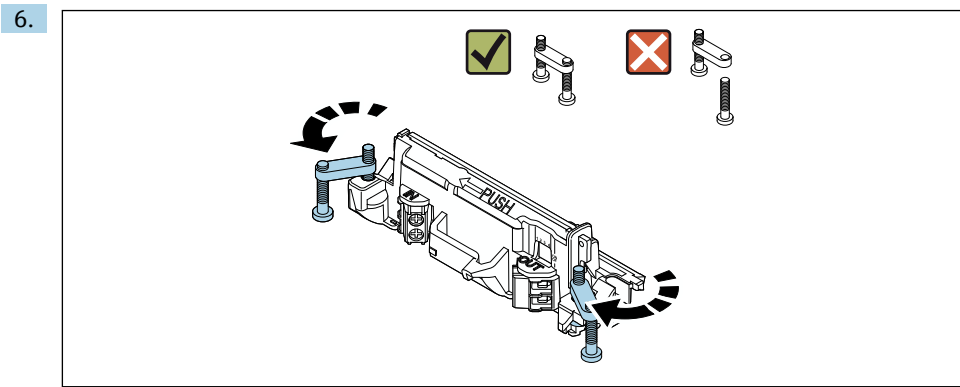

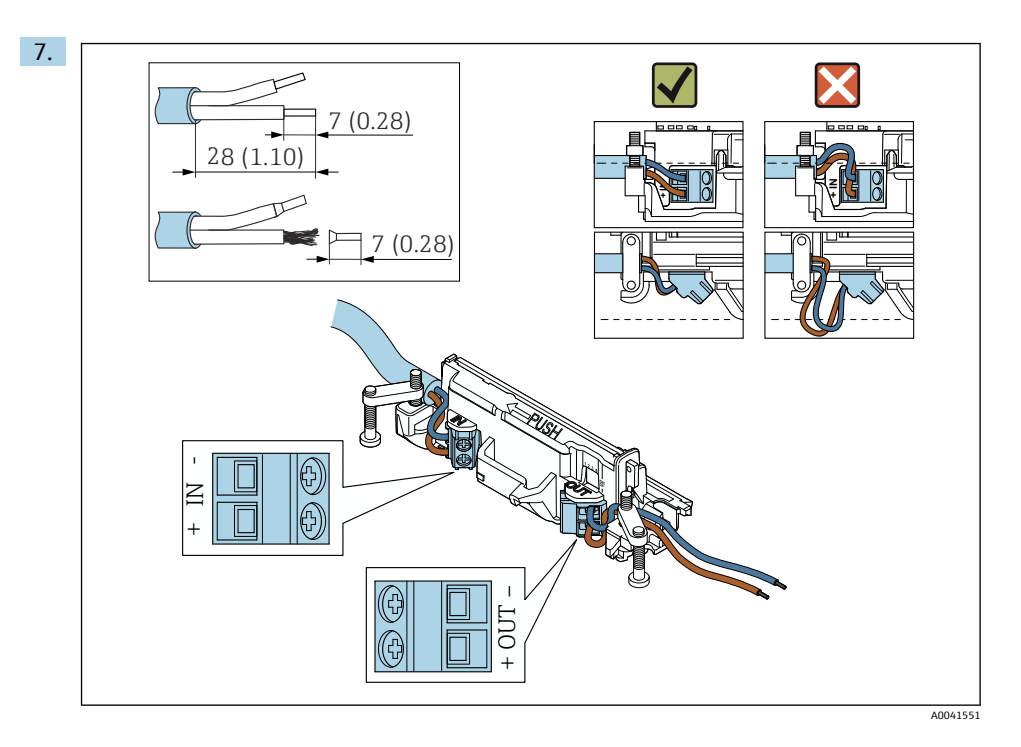

코어가 현장 계기에 연결하는 데 충분한 길이인지 확인하십시오. 코어를 현장 계기에 연결할 때까지 필요한 길이로 줄이지 마십시오.

- 수동 전류 출력이 있는 2선식 HART 현장 계기의 전기 연결: →
  - 수동 전류 출력이 있는 4선식 HART 현장 계기의 전기 연결: → 
    월 38
  - 능동 전류 출력이 있는 4선식 HART 현장 계기의 전기 연결: → 🗎 39

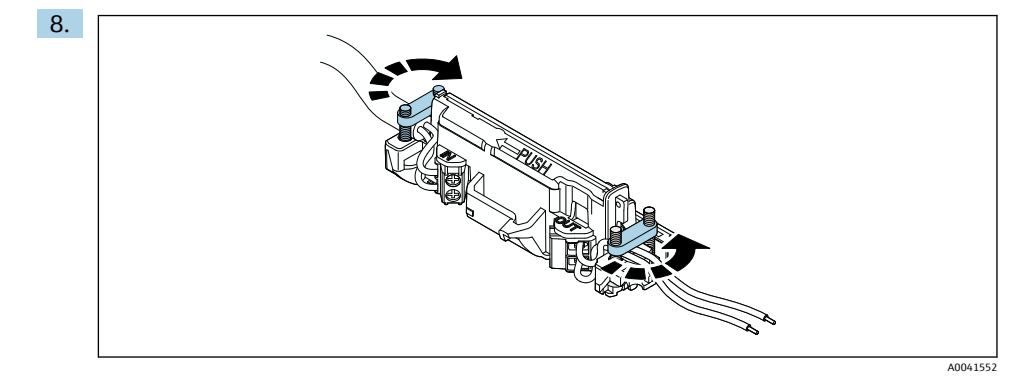

변형 방지를 위해 나사를 조이십시오. 토크: 0.4 Nm ± 0.04 Nm

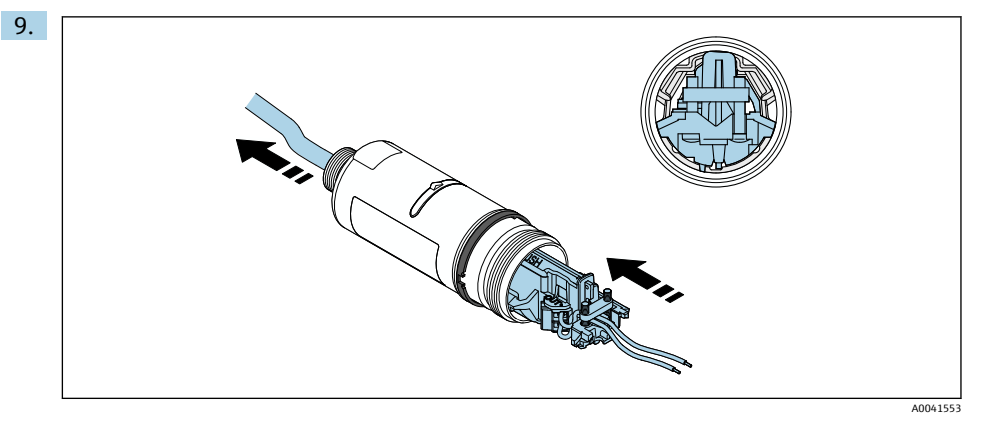

기판을 하우징 안의 가이드에 밀어 넣으십시오.

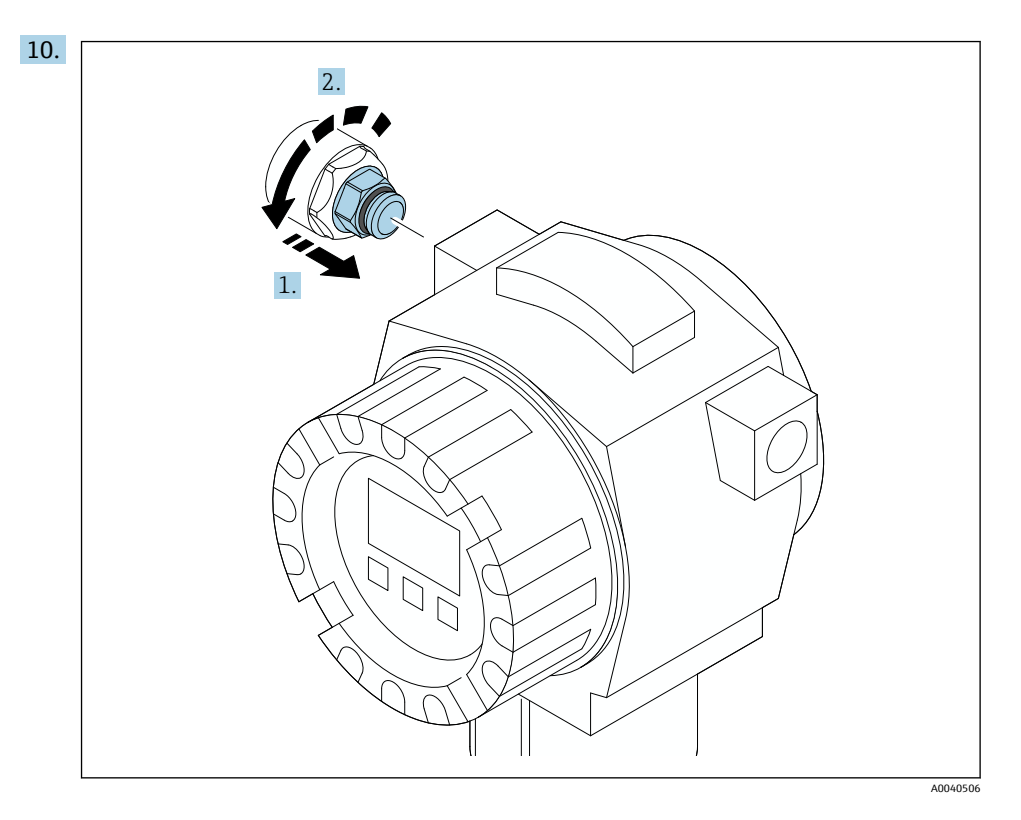

토크 관련 정보는 현장 계기 문서를 참조하십시오.

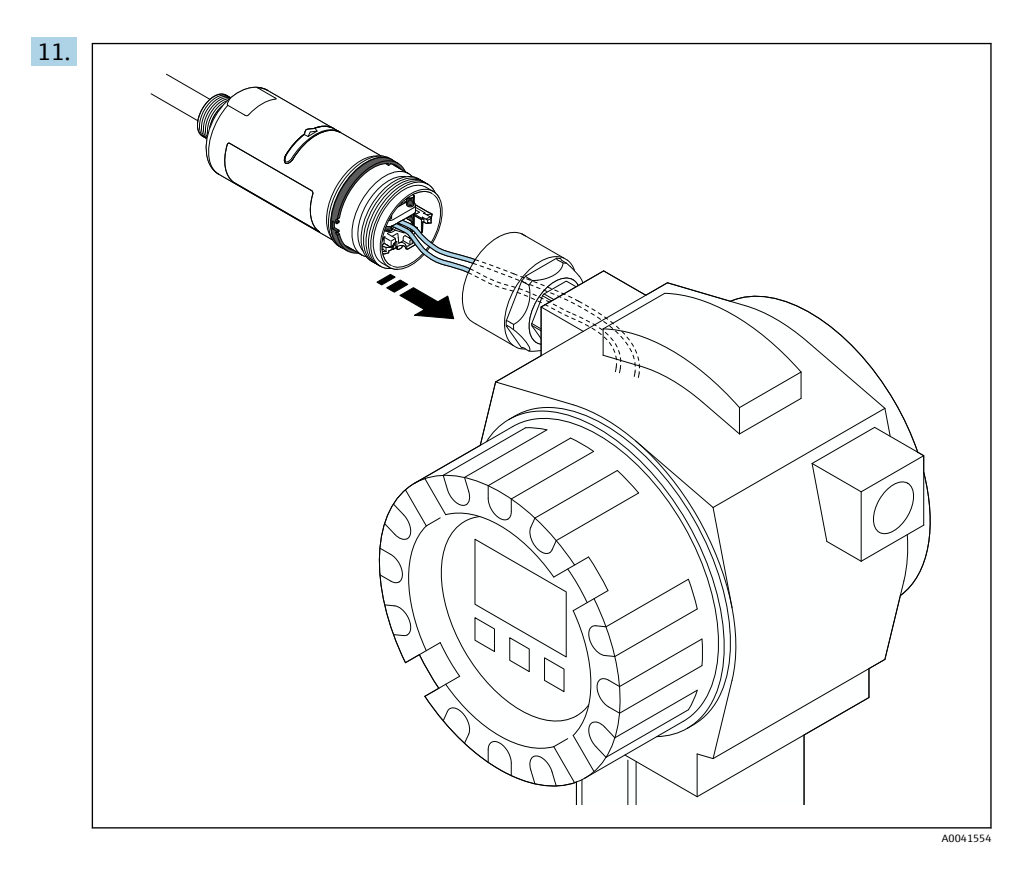

코어가 현장 계기에 연결하는 데 충분한 길이인지 확인하십시오. 현장 계기의 코어를 필요한 길이로 줄이십시오.

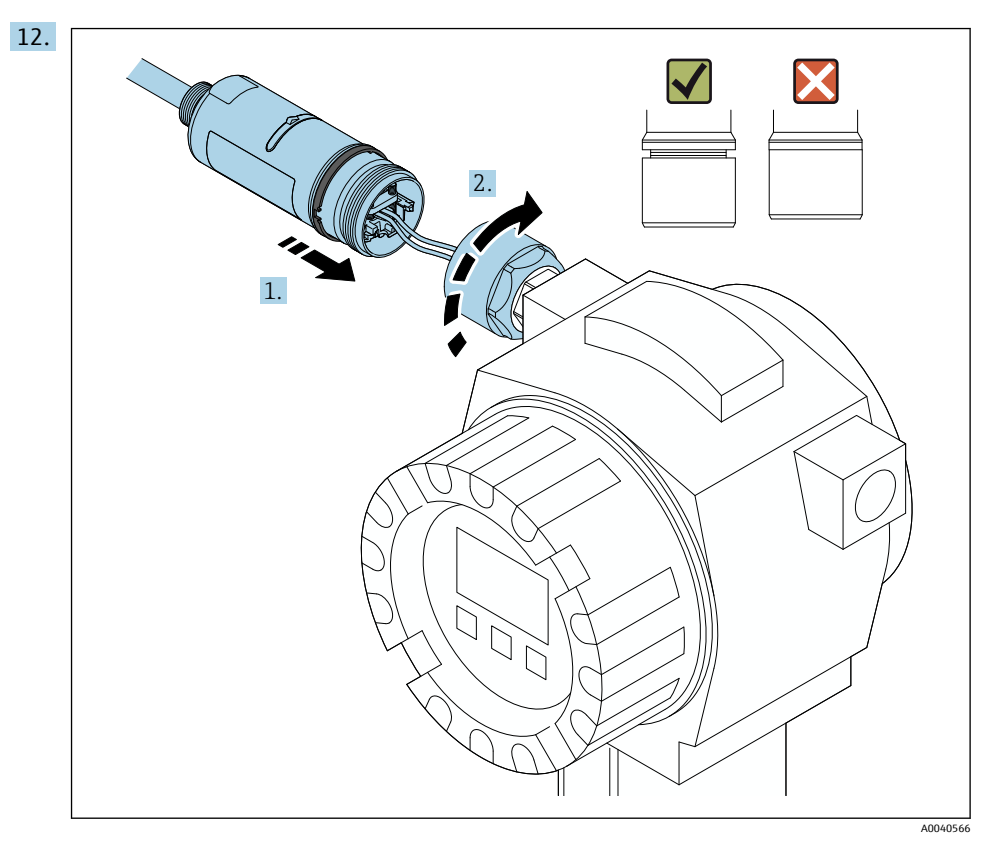

### 하우징 하단부가 여전히 회전하도록 상단부를 아직 조이지 마십시오.

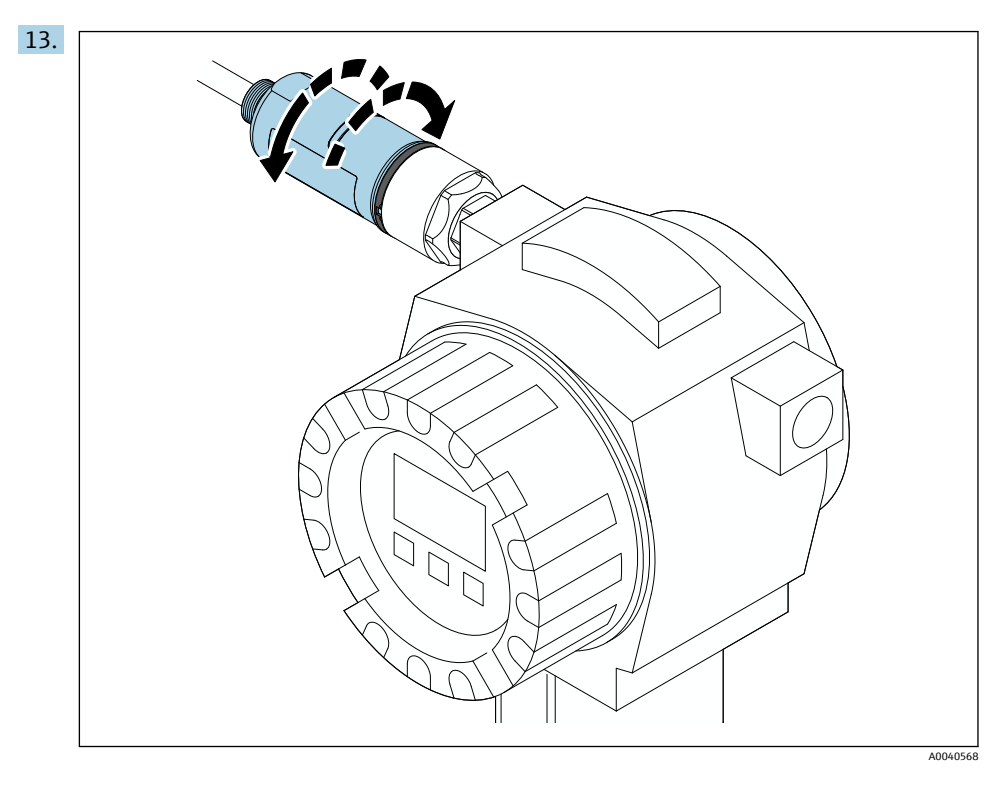

### 네트워크 아키텍처에 따라 하우징 하단부와 전송 창을 정렬하십시오 → 🗎 11.

🚹 전선이 끊어지는 것을 방지하려면 하우징 하단부를 최대 ± 180°까지만 회전하십시오.

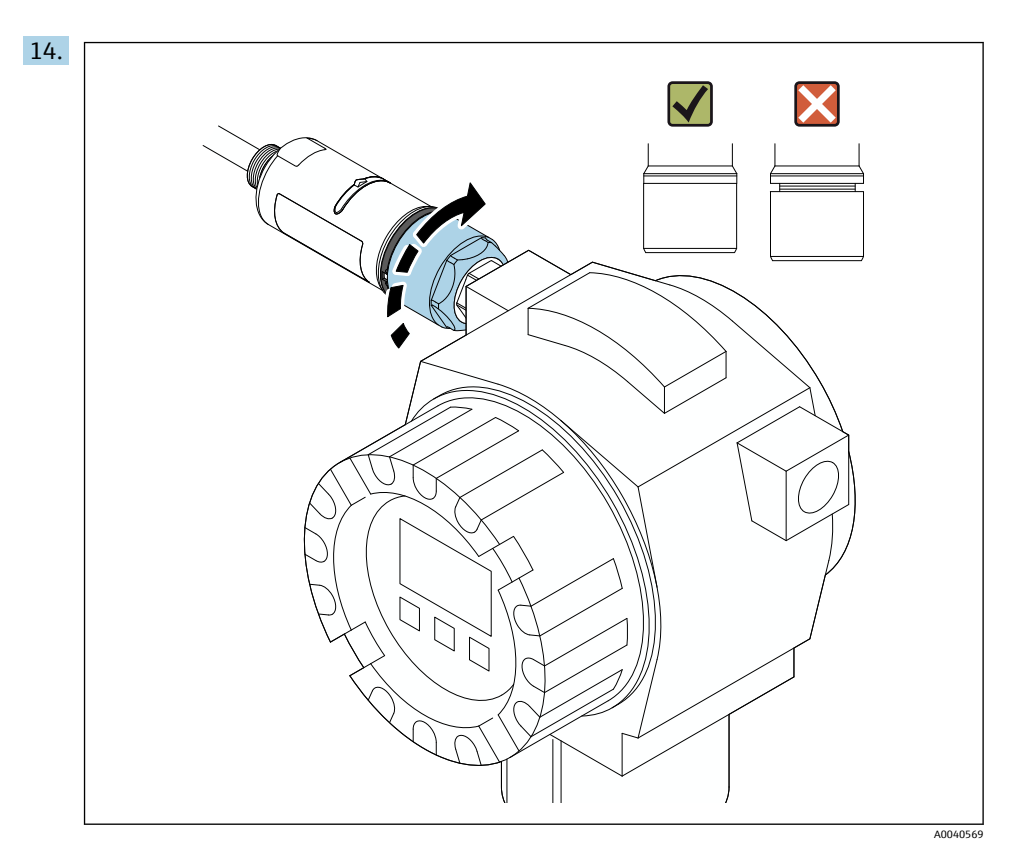

파란색 디자인 링이 나중에 계속 회전할 수 있도록 하우징 상단부를 조이십시오. 토크: 5 Nm ± 0.05 Nm

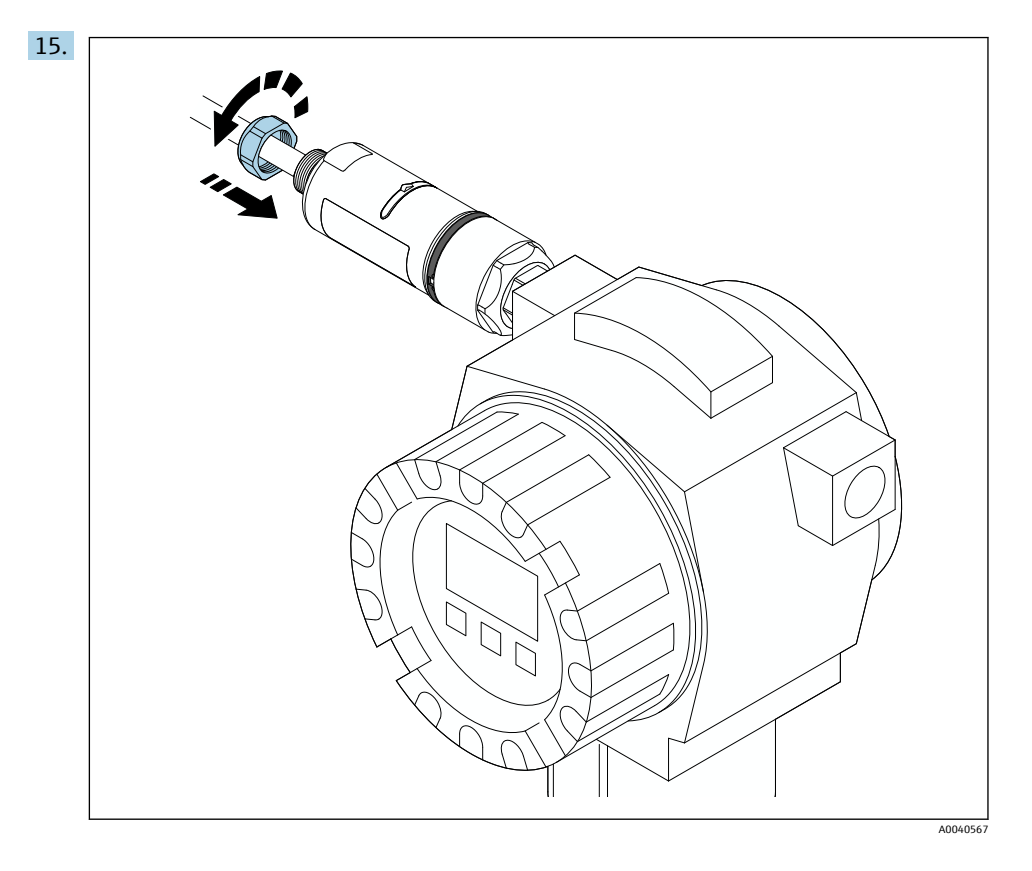

16. 시운전을 수행하십시오 → 🗎 43.

# 5.5 "리모트 설치" 버전 설치

# 주의

씰 손상

IP 방진방수 등급이 더 이상 보장되지 않습니다.

▶ 씰을 손상시키지 마십시오.

### 설치

## 주의

설치 중 공급 전압 존재

계기가 손상될 수 있습니다.

- ▶ 설치 전에 공급 전압을 끄십시오.
- 계기 전원이 차단되었는지 확인하십시오.
- ▶ 다시 켜지지 않게 조치하십시오.

🚹 전기 연결: → 🗎 36

### 필요 공구

- 렌치 AF27
- 렌치 AF36

### FieldPort SWA50 설치

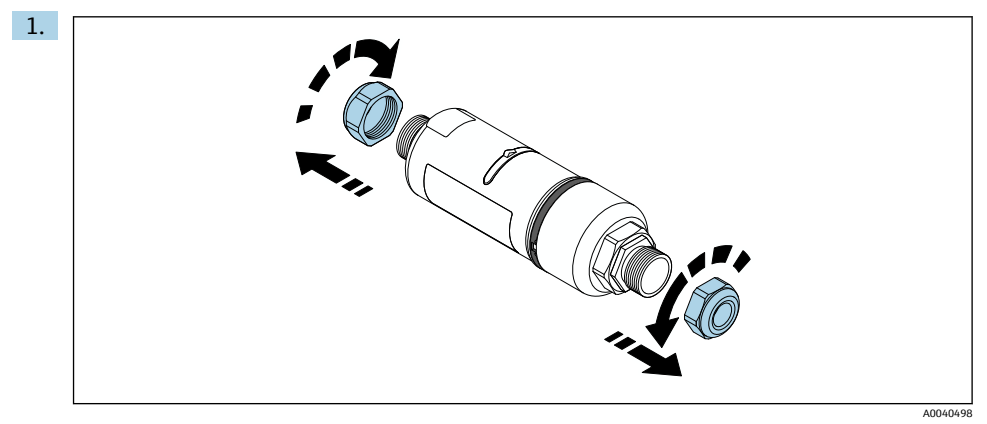

2.

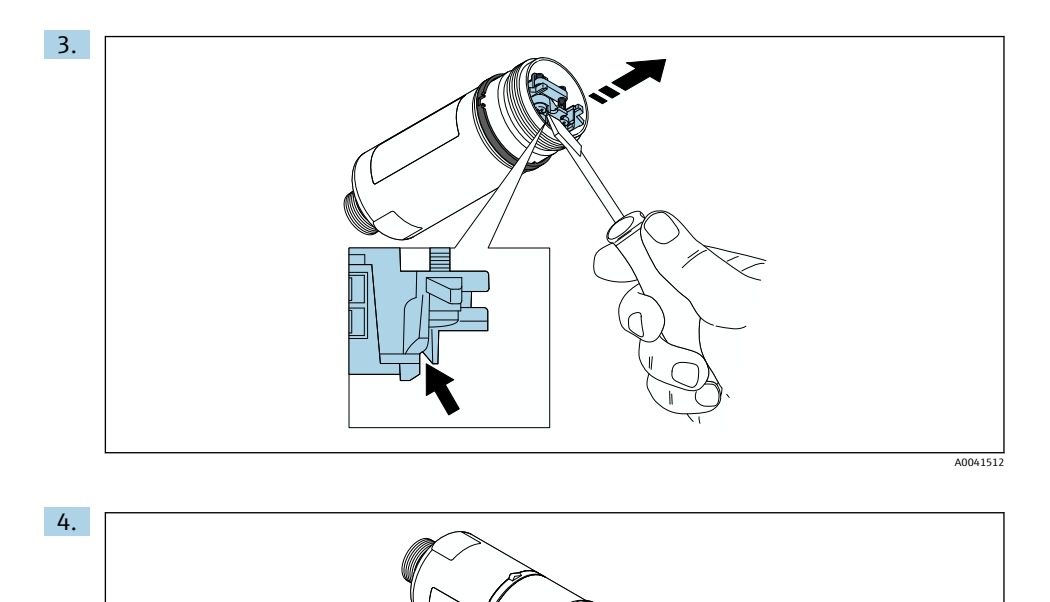

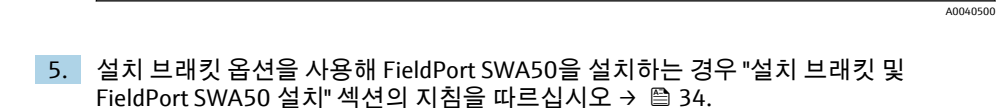

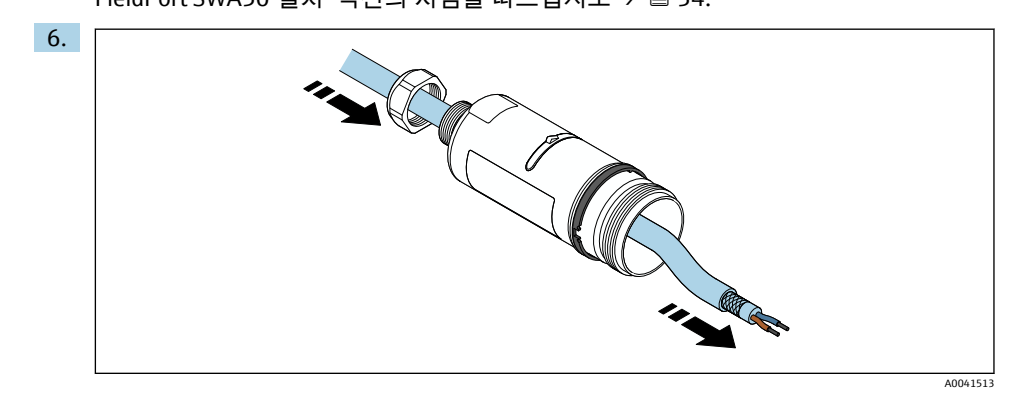

 7.

 Image: Constraint of the second second

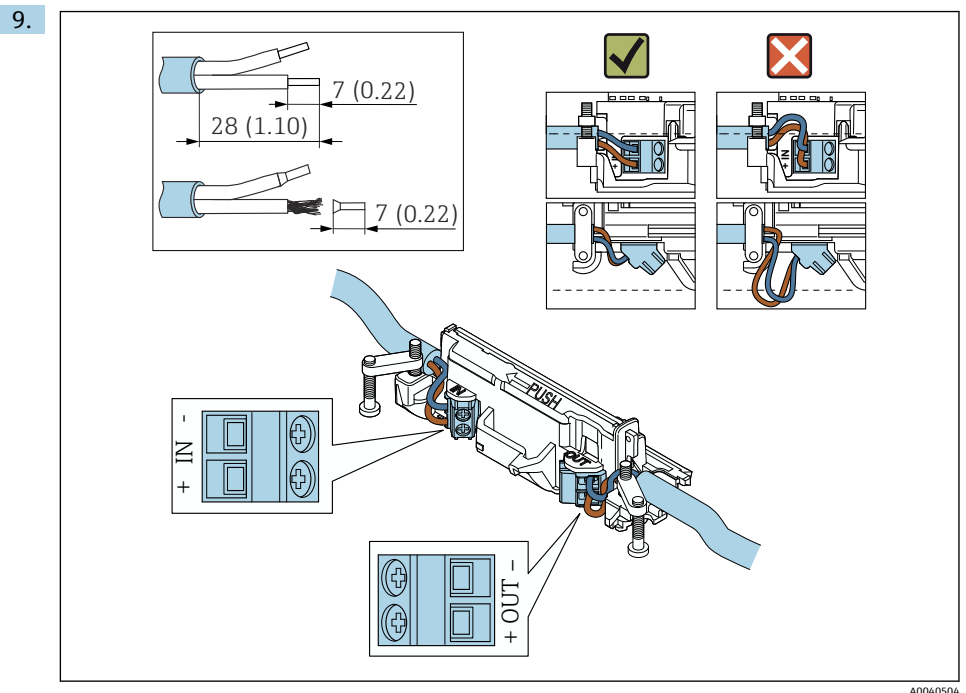

- 🛐 차펴 케이블에 케이블 글랜드를 사용할 경우 전선 피복 제거에 관한 정보에 유의하십시 오→ 🖹 37.
- 수동 전류 출력이 있는 2선식 HART 현장 계기의 전기 연결: → 
   38
   수동 전류 출력이 있는 4선식 HART 현장 계기의 전기 연결: → 
   38

  - 능동 전류 출력이 있는 4선식 HART 현장 계기의 전기 연결: → 
     39
  - HART 현장 계기가 없는 FieldPort SWA50의 전기 연결: → 🖺 40

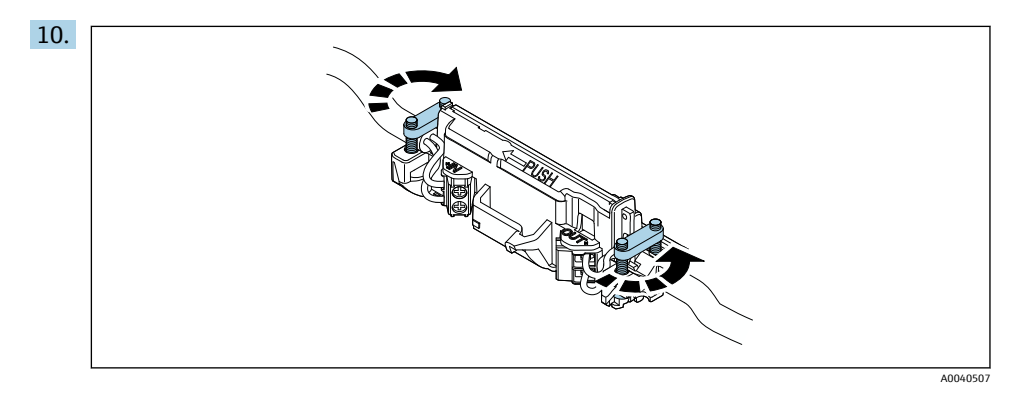

변형 방지를 위해 나사를 조이십시오. 토크: 0.4 Nm ± 0.04 Nm

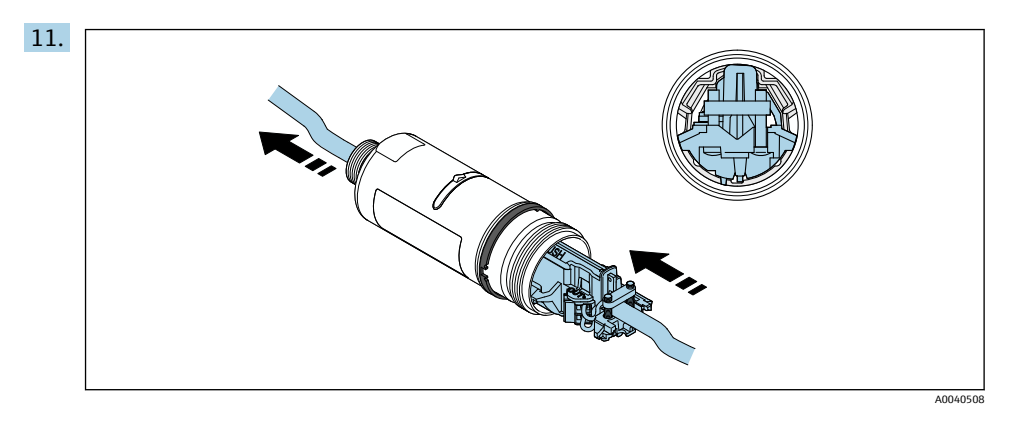

기판을 하우징 안의 가이드에 밀어 넣으십시오.

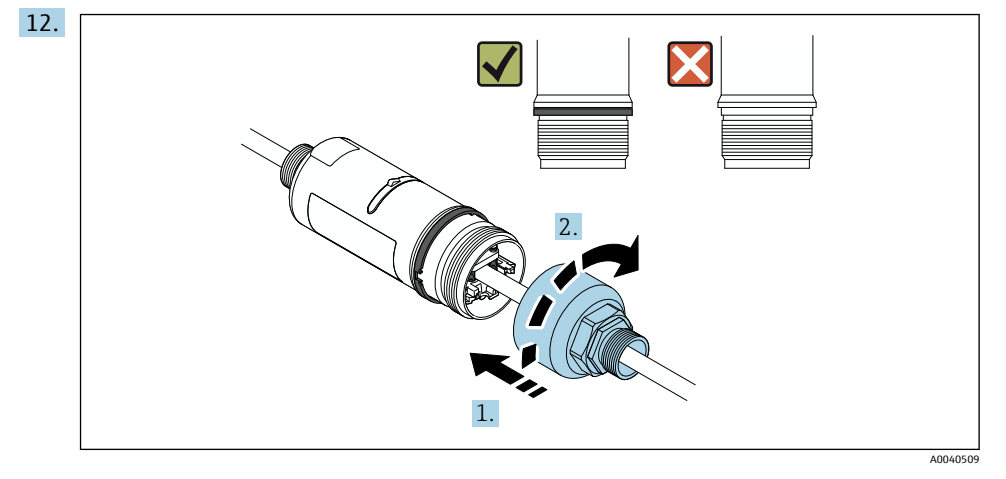

파란색 디자인 링이 나중에 계속 회전할 수 있도록 하우징 상단부를 조이십시오. 토크: 5 Nm ± 0.05 Nm

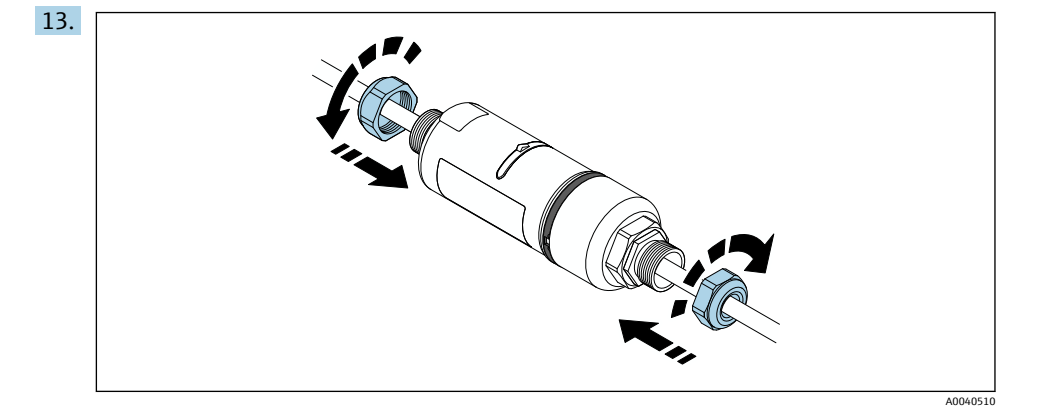

14. 시운전을 수행하십시오 → 🗎 43.

# 5.6 설치 브래킷을 사용한 FieldPort SWA50 설치

### 5.6.1 설치 및 정렬 옵션

다음과 같이 설치 브래킷을 설치할 수 있습니다.

- 최대 직경이 65 mm인 배관 위
- 벽 위

다음과 같이 지지 브래킷을 사용해 FieldPort를 정렬할 수 있습니다.

- 설치 브래킷의 다양한 설치 위치를 통해
- 지지 브래킷을 회전하여

🚹 정렬 및 범위에 주의하십시오 → 🗎 11.

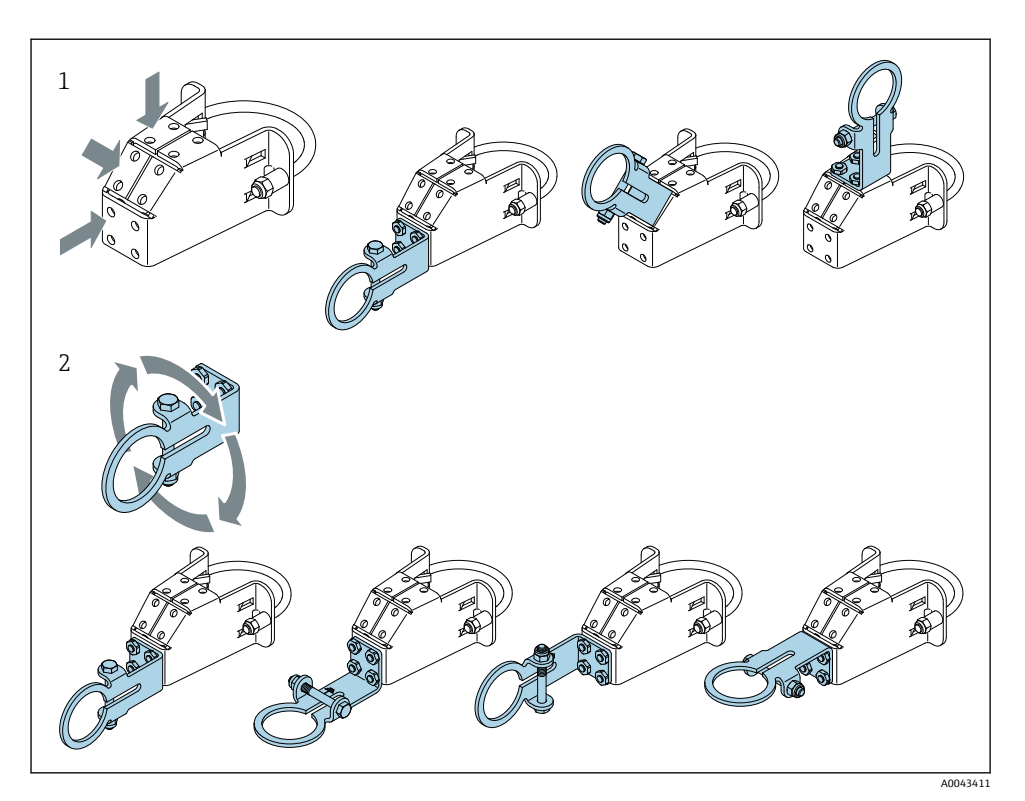

🖻 5 지지 브래킷을 통한 정렬 옵션

- 1 지지 브래킷의 다양한 설치 위치
- 2 지지 브래킷을 회전하여

### 5.6.2 치수

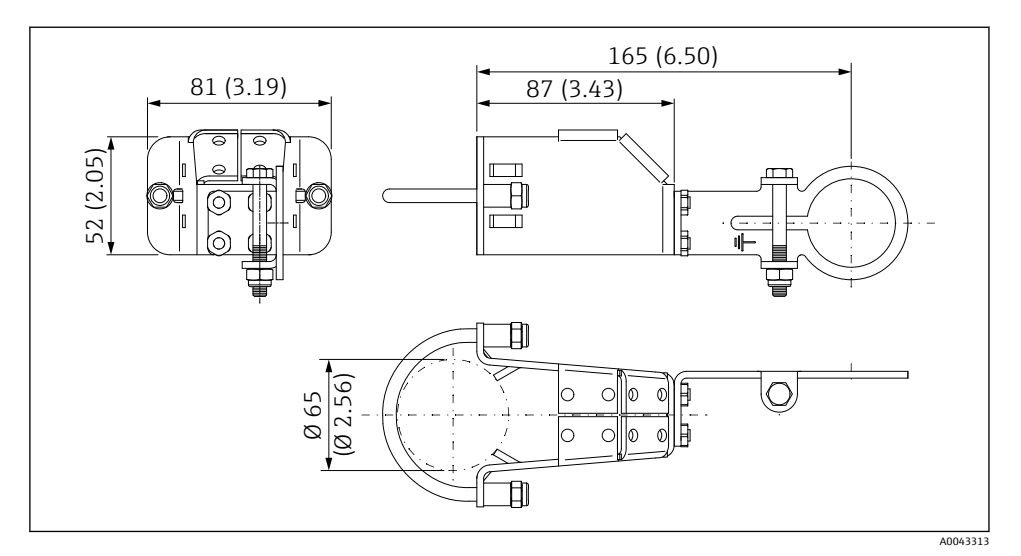

🖻 6 설치 브래킷 치수 - 배관 설치

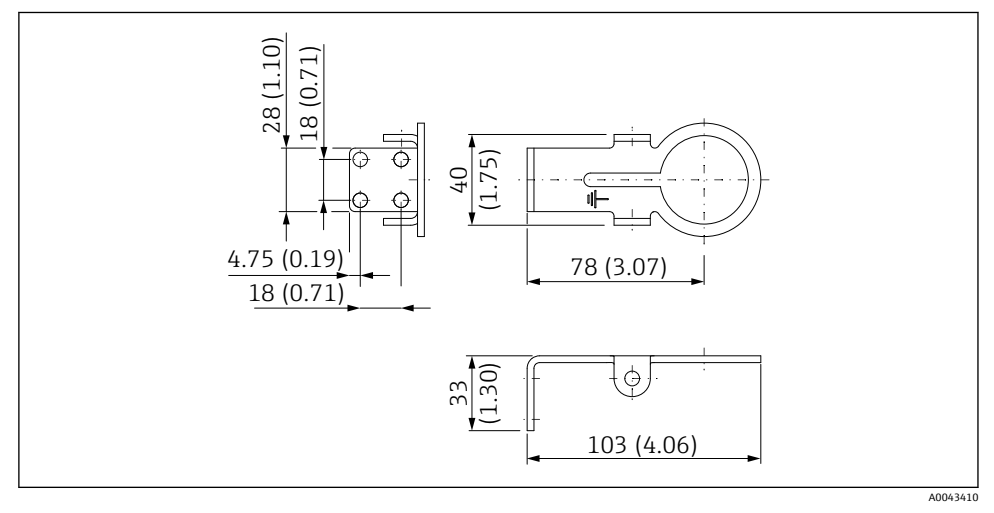

5.6.3 설치 브래킷 및 FieldPort SWA50 설치

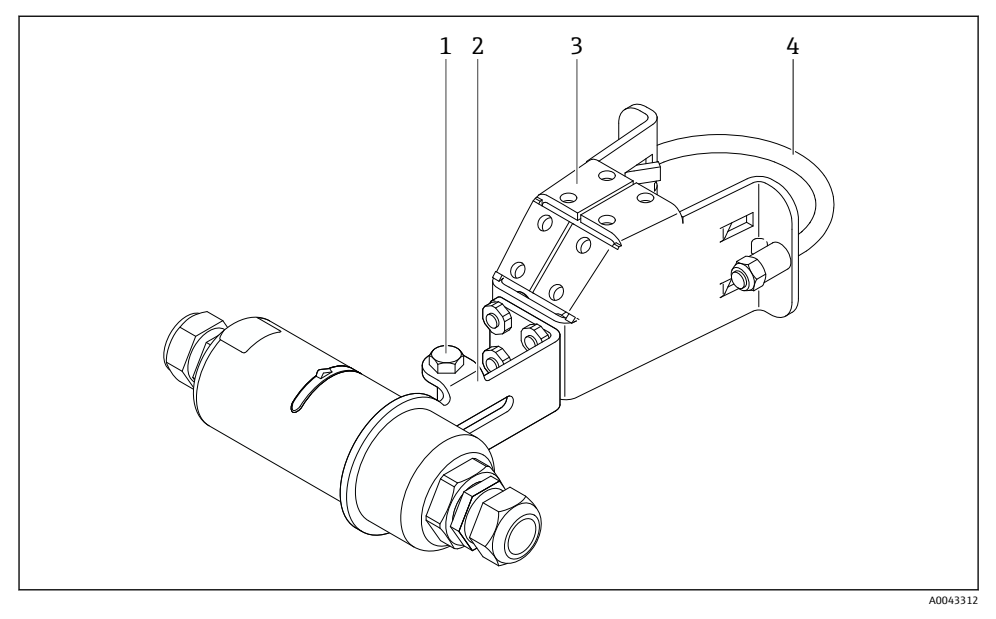

☑ 8 설치 브래킷 옵션을 통해 설치한 FieldPort SWA50

- 1 고정 및 접지용 육각 머리 볼트
- 2 지지 브래킷
- 3 설치 브래킷
- 4 원형브래킷

1 설치 브래킷을 사용해 FieldPort SWA50을 설치하는 경우 하우징 상단부와 하우징 하단 부 사이에 있는 디자인 링을 제거해야 합니다.

### 필요 공구

- 렌치 AF10
- 육각 렌치 크기 4

### 배관에 설치 브래킷 설치

▶ 설치 브래킷을 배관의 원하는 위치에 고정하십시오. 토크: 최소 5 Nm

설치 브래킷에서 지지 브래킷의 위치를 변경하는 경우 4 Nm ~ 5 Nm의 토크로 4개의 육 각 머리 볼트를 조이십시오.

벽에 설치 브래킷 설치

▶ 지지 브래킷을 벽의 원하는 위치에 고정하십시오. 나사가 벽에 적합해야 합니다.

### FieldPort SWA50 설치

📪 ""리모트 설치" 버전 설치" 섹션에 유의하십시오 → 🗎 25.

- 1. FieldPort SWA50의 케이블 글랜드를 푸십시오.
- 2. 하우징 상단부를 푸십시오.
- 3. 하우징에서 기판을 제거하십시오.
- 4. 하우징 하단부에서 디자인 링을 제거하십시오.
- 5. 지지 브래킷의 아일렛에 하우징 하단부를 밀어 넣으십시오.
- 6. FieldPort SWA50의 전기 연결을 수행하십시오.
- 7. 기판을 하우징 하단부에 밀어 넣으십시오.
- 8. 하우징 상단부를 느슨하게 조이십시오.
- 네트워크 아키텍처에 따라 하우징 하단부와 FieldPort SWA50의 전송 창을 정렬하십시
   오. 전송 창은 검은색 플라스틱 씰 아래에 있습니다.
- 10. 하우징 상단부를 조이십시오. 토크: 5 Nm ± 0.05 Nm
- 11. 보호 접지를 육각 머리 볼트에 연결하십시오.
- 12. FieldPort SWA50이 설치 브래킷에 고정되도록 육각 머리 볼트를 조이십시오.

# 5.7 설치 후 점검

| 육안으로 봤을 때 계기가 손상되었습니까?                  |  |
|-----------------------------------------|--|
| 계기가 필수 사양을 준수합니까?                       |  |
| 예:<br>• 외기 온도<br>• 습도<br>• 방폭           |  |
| 기판의 변형을 방지하는 나사를 올바른 토크로 조였습니까?         |  |
| 하우징 상단부를 올바른 토크로 조였습니까?                 |  |
| 설치 브래킷 옵션용 나사를 포함한 모든 고정 나사를 단단히 조였습니까? |  |
| 측정 포인트 식별 및 라벨이 올바릅니까(육안 검사)?           |  |
| 안테나 범위와 관련하여 계기가 올바르게 정렬되었습니까? → 🖺 11   |  |

# 6 전기 연결

### 주의

### OUT+ 및 OUT- 단자의 단락

계기 손상

- ▶ 애플리케이션에 따라 현장 계기, PLC, 트랜스미터 또는 저항기를 OUT+ 및 OUT- 단자에 연결하십시오.
- ▶ 절대로 OUT+ 및 OUT- 단자를 단락시키지 마십시오.

# 6.1 공급 전압

- 루프 전력식 4 ~ 20 mA
- 24 V DC (최소 4 V DC, 최대 30 V DC): 시작 시 최소 3.6 mA 루프 전류 필요
- 공급 전압 또는 전원 장치를 테스트해 안전 요구사항 및 SELV, PELV 또는 Class 2의 요구사 항을 충족하는지 확인해야 합니다.

#### 전압 강하

- 내부 HART 통신 저항기가 비활성화된 경우
  - 작동 중 3.2 V
  - 시작 시 < 3.8 V
- 내부 HART 통신 저항기가 활성화된 경우(270 Ohm)
  - 3.6 mA 루프 전류에서 < 4.2 V
  - 22.5 mA 루프 전류에서 < 9.3 V

공급 전압을 선택하려면 FieldPort SWA50을 통한 전압 강하에 주의하십시오. 잔류 전압 이 HART 현장 계기를 시작하고 작동할 수 있을 만큼 충분히 높아야 합니다.

# 6.2 케이블 사양

예상 최소 및 최대 온도에 적합한 케이블을 사용하십시오.

플랜트의 접지 규정을 준수하십시오.

 $2 \times 0.25 \text{ mm}^2 \sim 2 \times 1.5 \text{ mm}^2$ 

페룰 유무와 상관없이 비차펴 케이블과 차펴 케이블을 사용할 수 있습니다.

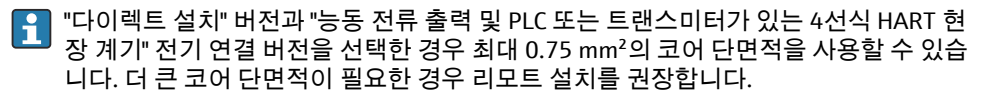

# 6.3 단자 할당

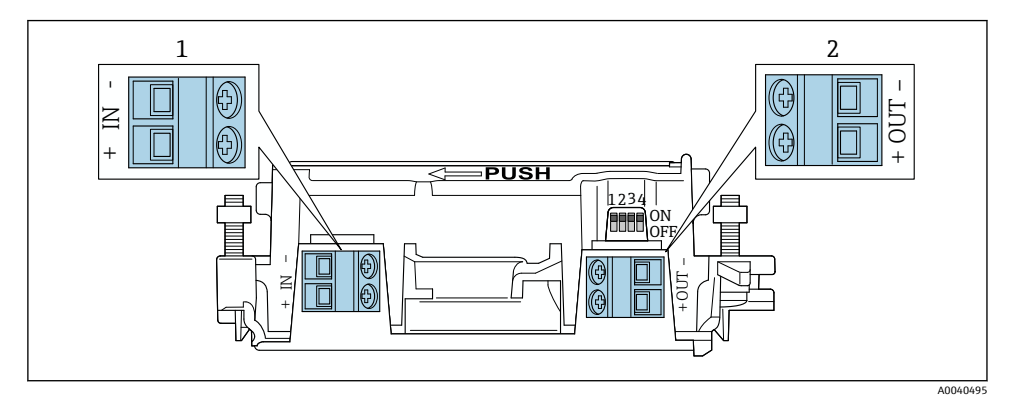

🖻 9 FieldPort SWA50 단자 할당

- 1 입력 단자 IN
- 2 출력 단자 OUT

| 애플리케이션                                         | 입력 단자 IN                                                       | 출력 단자 OUT                                                                 |
|------------------------------------------------|----------------------------------------------------------------|---------------------------------------------------------------------------|
| 2선식 HART 현장 계기<br>→ 🖻 11, 🗎 38                 | 공급 전압, 능동 전류 출력이 있는 PLC 또는 능<br>동 전류 출력이 있는 트랜스미터에서 나오는<br>케이블 | 2선식 HART 현장 계기로 연결<br>되는 케이블                                              |
| 수동 전류 출력이 있는 4선식<br>HART 현장 계기<br>→ 國 12, 🗎 39 | 공급 전압, 능동 전류 출력이 있는 PLC 또는 능<br>동 전류 출력이 있는 트랜스미터에서 나오는<br>케이블 | 4선식 HART 현장 계기로 연결<br>되는 케이블                                              |
| 능동 전류 출력이 있는 4선식<br>HART 현장 계기<br>→ 🗎 39       | 능동 4 ~ 20 mA HART 출력이 있는 4선식 현장<br>계기에서 나오는 케이블                | 수동 전류 출력이 있는 PLC 또<br>는 트랜스미터(옵션), 또는 OUT<br>+ 단자와 OUT- 단자 사이의 전<br>선 브릿지 |
| 현장 계기가 없는 FieldPort<br>SWA50<br>→ ▣ 15, ≌ 40   | FieldPort SWA50의 공급 전압에서 나오는 케이<br>블                           | OUT+ 단자와 OUT- 단자 사이<br>의 저항기                                              |

# 6.4 차폐 케이블용 케이블 글랜드를 사용하는 경우 전선 탈피

차펴 케이블을 사용하고 케이블 차펴를 FieldPort SWA50에 연결하려는 경우 차펴 케이블용 케이블 글랜드를 사용해야 합니다.

케이블 글랜드로 "차펴 케이블용 Brass M20" 옵션을 주문하면 다음과 같은 케이블 글랜드가 제공됩니다.

- "다이렉트 설치" 버전: 차펴 케이블용 케이블 글랜드 1개
- "리모트 설치" 버전: 차펴 케이블용 케이블 글랜드 2개

차펴 케이블용 케이블 글랜드를 설치할 때 다음과 같은 전선 탈피 치수를 권장합니다. 입력 단자 IN의 치수와 출력 단자 OUT의 치수는 서로 다릅니다.

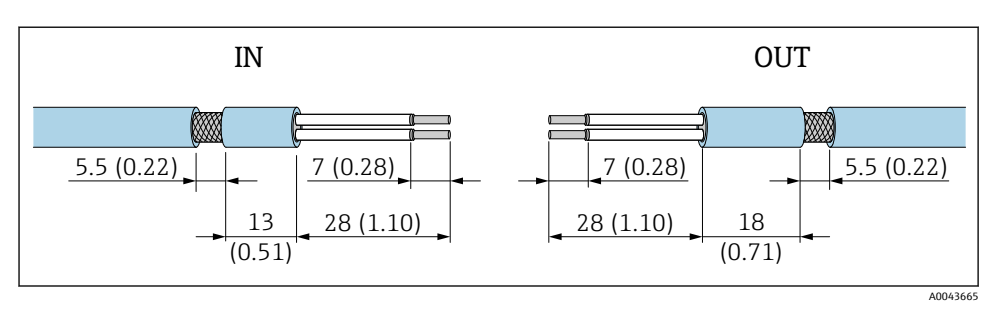

I 10 입력 단자 IN 및 출력 단자 OUT의 차펴 케이블용 케이블 글랜드를 사용하는 경우 권장 전선 탈 피 치수

- 씰링 부위(피복): \$ 4~6.5 mm (0.16~0.25 in)
- 차펴: \$\$\phi\_2.5~6 mm (0.1~0.23 in)

### 6.5 수동 전류 출력이 있는 2선식 HART 현장 계기

일부 접지 방법에는 차펴 케이블이 필요합니다. 케이블 차펴를 FieldPort SWA50에 연결 하는 경우 차펴 케이블용 케이블 글랜드를 사용해야 합니다. 주문 정보를 참조하십시 오.

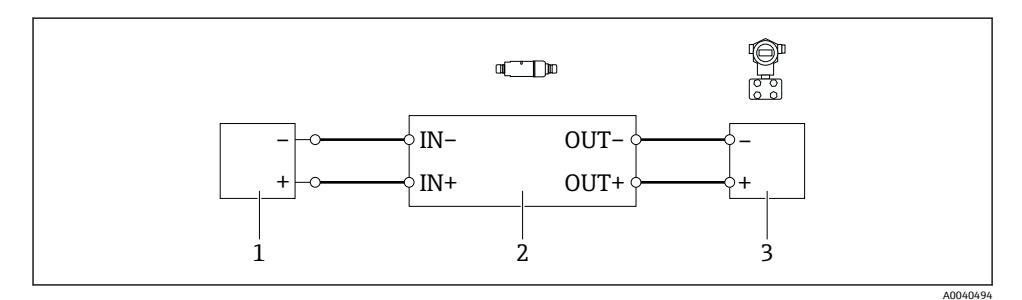

☑ 11 수동 전류 출력이 있는 2선식 HART 현장 계기의 전기 연결(접지 옵션은 표시 안 됨)

- 1 공급 전압 또는 능동 전류 입력이 있는 PLC 또는 능동 전류 입력이 있는 트랜스미터
- 2 기판 SWA50
- 3 2선식 현장 계기 4 ~ 20 mA-HART

# 6.6 수동 전류 출력이 있는 4선식 HART 현장 계기

일부 접지 방법에는 차펴 케이블이 필요합니다. 케이블 차펴를 FieldPort SWA50에 연결 하는 경우 차펴 케이블용 케이블 글랜드를 사용해야 합니다. 주문 정보를 참조하십시 오.

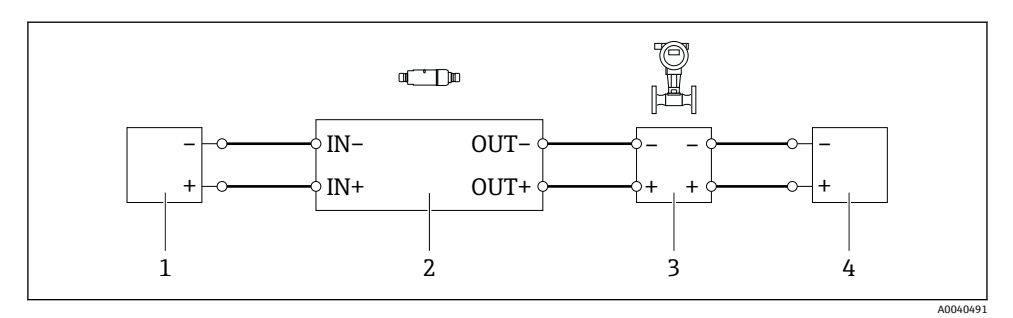

- I2 수동 전류 출력이 있는 4선식 HART 현장 계기의 전기 연결(접지 옵션은 표시 안 됨)
- 1 공급 전압 또는 능동 전류 입력이 있는 PLC 또는 능동 전류 입력이 있는 트랜스미터
- 2 기판 SWA50
- 3 수동 4 ~ 20 mA-HART 출력이 있는 4선식 현장 계기
- 4 4선식 현장 계기용 공급 전압

# 6.7 능동 전류 출력이 있는 4선식 HART 현장 계기

일부 접지 방법에는 차펴 케이블이 필요합니다. 케이블 차펴를 FieldPort SWA50에 연결 하는 경우 차펴 케이블용 케이블 글랜드를 사용해야 합니다. 주문 정보를 참조하십시 오.

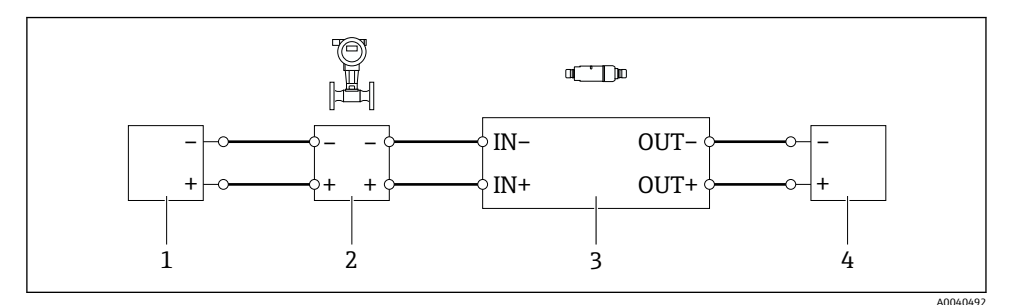

I3 능동 전류 출력이 있는 4선식 HART 현장 계기의 전기 연결(접지 옵션은 표시 안 됨) - OUT 단자 에 PLC 또는 트랜스미터

- 1 4선식 HART 현장 계기의 공급 전압(SELV, PELV 또는 Class 2)
- 2 능동 4 ~ 20 mA-HART 출력이 있는 4선식 현장 계기
- 3 기판 SWA50
- 4 수동 전류 입력이 있는 PLC 또는 트랜스미터

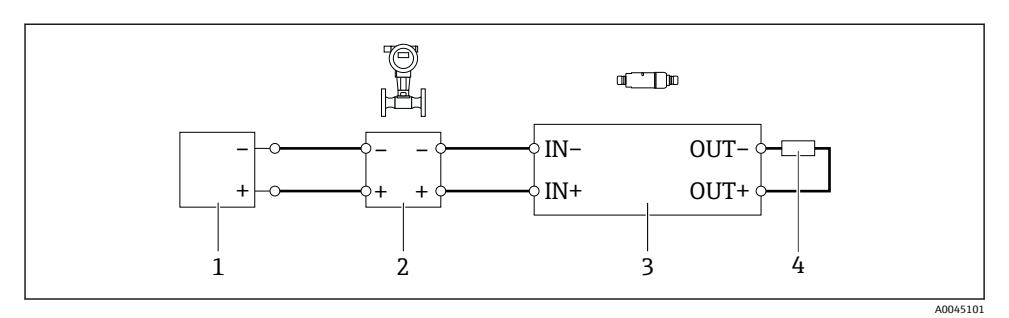

- I4 능동 전류 출력이 있는 4선식 HART 현장 계기의 전기 연결(접지 옵션은 표시 안 됨) OUT 단자 에 저항기
- 1 4선식 HART 현장 계기의 공급 전압(SELV, PELV 또는 Class 2)
- 2 능동 4 ~ 20 mA-HART 출력이 있는 4선식 현장 계기
- 3 기판 SWA50
- 4 저항기 250 ~ 500 Ohm, OUT+ 단자와 OUT- 단자 사이에 최소 250 mW
- "다이렉트 설치" 버전과 "능동 전류 출력 및 PLC 또는 트랜스미터가 있는 4선식 HART 현 장 계기" 전기 연결 버전을 선택한 경우 최대 0.75 mm<sup>2</sup>의 코어 단면적을 사용할 수 있습 니다. 짧은 하우징 상단부에 끼우는 전선은 반대쪽 IN 단자에 연결되어야 하고, 긴 하우 징 하단부에 끼우는 전선은 반대쪽 OUT 단자에 연결되어야 합니다. 더 큰 코어 단면적 이 필요한 경우 리모트 설치를 권장합니다.

# 6.8 HART 현장 계기가 없는 FieldPort SWA50

🞴 이 연결 버전의 경우 FieldPort SWA50을 미리 구성할 수 있습니다.

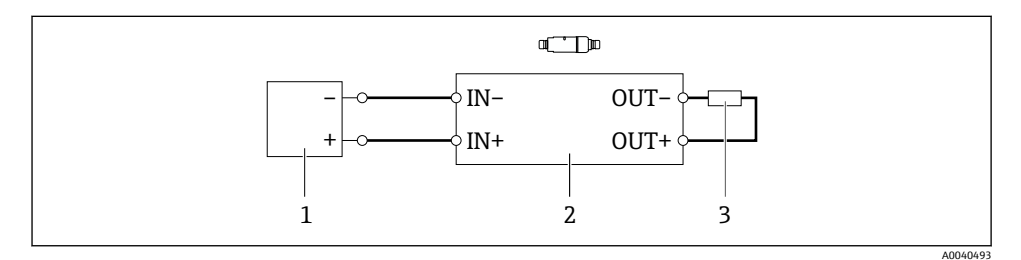

- ☑ 15 HART 현장 계기가 없는 FieldPort SWA50(접지 옵션은 표시 안 됨)
- 1 공급 전압, FieldPort SWA50, 20 ~ 30 VDC
- 2 기판 SWA50
- 3 저항기 1.5 kOhm 및 OUT+ 단자와 OUT- 단자 사이에 최소 0.5 W

## 6.9 FieldPort SWA50 접지

### 6.9.1 "다이렉트 설치" 버전

"다이렉트 설치" 버전의 경우 FieldPort SWA50은 현장 계기나 금속 도관을 통해 접지됩니다.

### 6.9.2 "리모트 설치" 버전

"리모트 설치" 버전의 경우 설치 브래킷 옵션이나 고객이 준비한 접지 클램프를 통해 FieldPort SWA50을 접지하십시오.

### 설치 브래킷 옵션

설치 브래킷을 사용하는 경우 접지 나사를 통해 FieldPort SWA50을 접지하십시오.

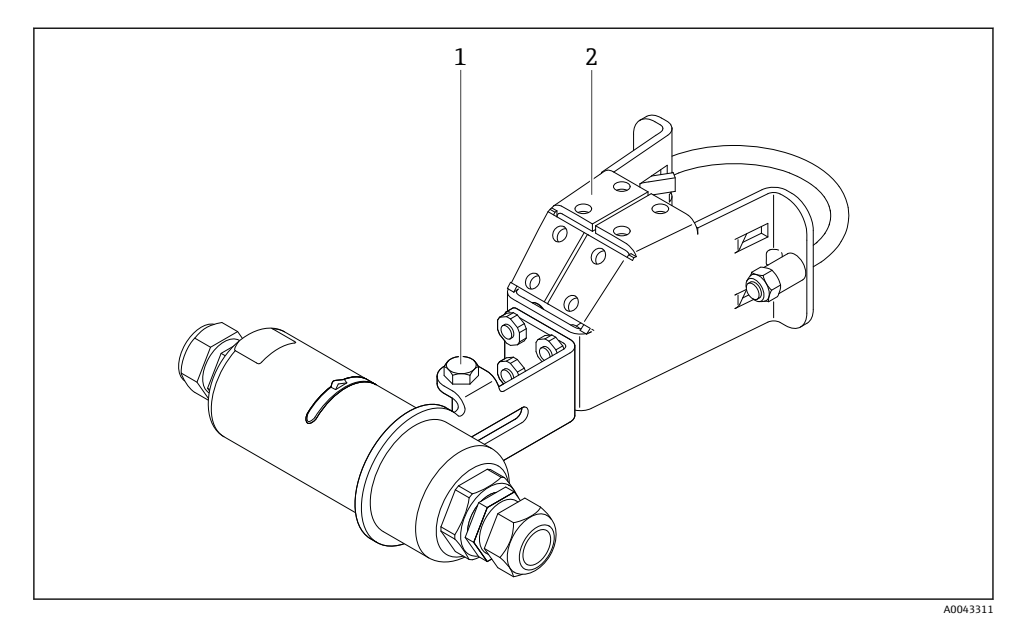

🖻 16 🛛 설치 브래킷 옵션

- 1 고정 및 접지용 육각 머리 볼트
- 2 설치 브래킷 옵션

### 고객이 준비한 접지 클램프

고객이 준비한 접지 클램프는 다음 요건을 충족해야 합니다.

- 직경: 약 40 mm
- 스테인리스강
- 방폭 지역에서 FieldPort SWA50을 사용하는 경우: DIN EN 62305, Sheet 3 및 DIN EN 62561-1에 따라 방폭 지역에 적합

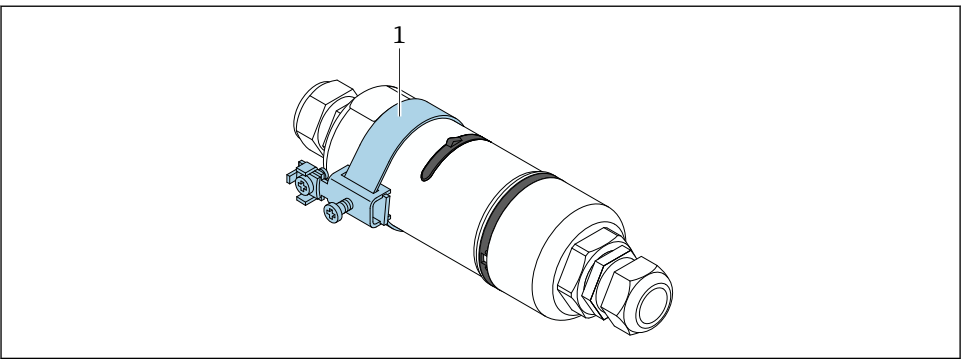

A0041808

▶ 17 접지 클램프를 통한 접지

1 고객이 준비한 접지 클램프 예

# 6.10 연결 후 점검

| 계기와 케이블이 손상되지 않았습니까(육안 검사)?               |  |
|-------------------------------------------|--|
| 케이블이 규정을 준수합니까?                           |  |
| 단자를 올바르게 할당했습니까?                          |  |
| 전선, 절연재 및/또는 케이블 차펴가 걸리지 않도록 케이블을 연결했습니까? |  |
| 전원이 올바릅니까?                                |  |
| 필요한 경우 FieldPort SWA50을 접지했습니까?           |  |

# 7 작동 옵션

# 7.1 작동 옵션 개요

FieldPort SWA50은 Bluetooth를 통해 다음과 같이 작동합니다.

- Endress+Hauser SmartBlue 앱이 설치된 스마트폰 또는 태블릿을 통해
- Endress+Hauser Field Xpert SMTxx 태블릿 PC를 통해

FieldPort SWA50의 WirelessHART 버전은 Endress+Hauser WirelessHART Fieldgate SWG70이 나 호환되는 WirelessHART Fieldgate를 통해 WirelessHART 네트워크에 통합할 수 있습니다. 자세한 정보는 Endress+Hauser 세일즈 센터에서 확인할 수 있습니다 (www.addresses.endress.com).

또한 WirelessHART 버전을 다음과 같이 작동할 수 있습니다.

- FieldPort SWA50용 DTM을 통해 FieldCare SFE500 또는 DeviceCare를 사용하는 로컬 구성
- WirelessHART Fieldgate SWG70과 FieldPort SWA50 및 Fieldgate SWG70용 DTM을 통해 FieldCare SFE500을 사용하는 리모트 구성

또한 FieldPort SWA50 및 연결된 HART 현장 계기를 FieldEdge SGC500을 통해 Netilion Cloud 에 연결할 수 있습니다.

- 🗊 Netilion Cloud에 대한 자세한 정보: https://netilion.endress.com
  - <sup>IJ</sup> FieldEdge SGC500에 대한 자세한 정보는 TI01525S를 참조하십시오.

# 7.2 SmartBlue 앱

SmartBlue 앱이 없으면 FieldPort SWA50 및 연결된 HART 현장 계기가 Bluetooth를 통해 표 시되지 않습니다. FieldPort SWA50과 하나의 스마트폰 또는 태블릿 사이에 하나의 점대점 (point-to-point) 연결을 설정할 수 있습니다.

SmartBlue 앱은 Android 모바일 기기의 경우 Google Play Store에서, iOS 기기의 경우 Apple App Store에서 다운로드할 수 있습니다.

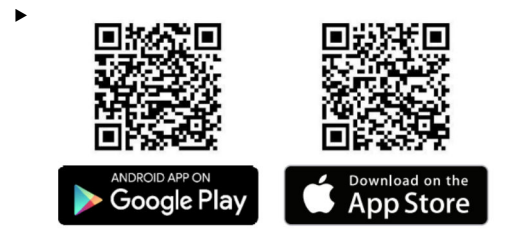

QR 코드를 스캔하십시오.

└ SmartBlue 앱을 다운로드할 수 있는 Google Play 또는 App Store 사이트가 열립니다.

### 시스템 요구사항

ImartBlue 앱의 시스템 요구사항은 Google Play 또는 App Store 사이트를 참조하십시 오.

## 7.3 Field Xpert SMTxx

- 〗 Field Xpert SMT70에 대한 자세한 정보는 BA01709S를 참조하십시오.
- <sup>IJ</sup> Field Xpert SMT77에 대한 자세한 정보는 BA01923S를 참조하십시오.

# 8 시운전

## 8.1 전제 조건

### 8.1.1 FieldPort SWA50 요구사항

- FieldPort SWA50은 전기적으로 연결됩니다.
- 설치 후 점검을 수행했습니다 → 🗎 35.
- 연결 후 점검을 수행했습니다 → 🗎 42.
- Bluetooth 통신용 DIP 스위치 1이 ON으로 설정되어야 합니다 → 
   <sup>(1)</sup> 51. (DIP 스위치 1의 기본 설정: ON)

### 8.1.2 시운전에 필요한 정보

시운전하려면 다음 정보가 필요합니다.

- HART 현장 계기의 HART 계기 주소
- WirelessHART 네트워크에 있는 HART 현장 계기의 계기 태그
  - HART-6 및 HART-7 현장 계기의 긴 태그
  - HART-5 현장 계기의 HART 메시지

📭 WirelessHART 네트워크에 있는 각 계기 태그는 고유해야 합니다.

### 8.1.3 시운전 전 점검 사항

#### HART 마스터

HART 루프에서는 FieldPort SWA50 외에 다른 HART 마스터가 하나만 허용됩니다. 이 추가 HART 마스터와 FieldPort SWA50의 마스터 유형이 동일하면 안 됩니다. "HART master type" 파라미터를 통해 마스터 유형을 설정하십시오 → 🗎 57.

### HART 통신 저항기

HART 통신의 경우 4~20 mA 루프에서 FieldPort SWA50의 내부 HART 통신 저항기가 필요하 거나 FieldPort SWA50 밖에 HART 통신 저항기가 필요합니다.

"내부 HART 통신 저항기" 버전의 요구사항:

"Communication risistor" 파라미터에서 "Internal" 옵션이 설정됩니다 → 🗎 57.

"FieldPort SWA50 밖에 HART 통신 저항기가 있는" 버전의 요구사항:

- 4~20 mA 루프에서 250 Ohm 이상의 HART 통신 저항기가 FieldPort SWA50 밖에 있습니 다.
- FieldPort SWA50의 "IN+" 단자와 PLC나 액티브 배리어 같은 공급 전압 사이에 HART 통신 저항기가 직렬로 연결되어야 합니다.
- "Communication risistor" 파라미터에서 "External" 옵션이 설정됩니다 → 🗎 57.

### 8.1.4 초기 암호

초기 암호는 명판에서 확인할 수 있습니다.

## 8.2 FieldPort SWA50 작동

FieldPort SWA50은 Bluetooth를 통해 다음과 같이 작동합니다.

- Endress+Hauser SmartBlue 앱이 설치된 스마트폰 또는 태블릿을 통해
- Endress+Hauser 태블릿 PC Field Xpert SMTxx를 통해

또한 FieldCare SFE500을 통해 FieldPort SWA50의 WirelessHART 버전을 작동할 수 있습니 다.

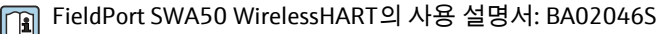

# 8.2.1 SmartBlue 앱을 통한 시운전

### 버스트 메시지

WirelessHART를 통해, FieldCare SFE500을 사용하여 Commubox FXA195를 통해 로컬로 또는 Field Xpert를 통해 버스트 메시지를 변경할 수 있습니다. SmartBlue 앱을 통해 버스트 메시지 를 변경할 수 없습니다.

| 버스트 메시지 | 공장구성                                                       |
|---------|------------------------------------------------------------|
| 1       | 5분마다 HART 명령 3에 따라 FieldPort SWA50이 현장 계기의 프로세스 값을 전송합니다.  |
| 2       | 5분마다 HART 명령 48에 따라 FieldPort SWA50이 현장 계기의 진단 데이터를 전송합니다. |
| 3       | 구성되지 않음                                                    |
| 4       | 5분마다 HART 명령 3에 따라 FieldPort SWA50이 자신의 프로세스 값을 전송합니다.     |
| 5       | 5분마다 HART 명령 48에 따라 FieldPort SWA50이 자신의 진단 데이터를 전송합니다.    |

### SmartBlue 앱 시작 및 로그인

1. FieldPort SWA50의 공급 전압을 켜십시오.

스마트폰이나 태블릿에서 SmartBlue 앱을 시작하십시오.
 ♥ 액세스 가능한 계기의 개요가 표시됩니다.

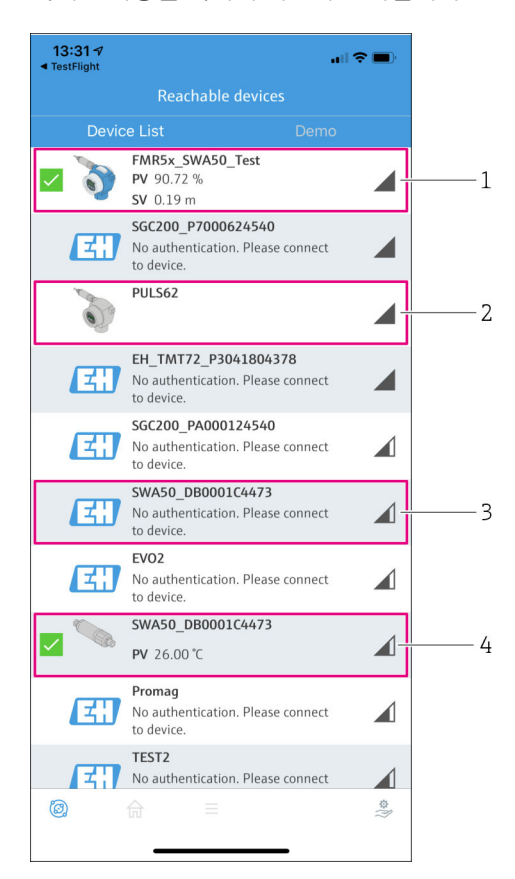

☑ 18 Reachable devices (라이브 목록)

- 1 Endress+Hauser HART 현장 계기와 함께 SmartBlue 앱에 이미 연결된 FieldPort SWA50 예
- 2 다른 제조사의 HART 현장 계기와 함께 SmartBlue 앱에 이미 연결된 FieldPort SWA50 예
- 3 SmartBlue 앱에 아직 연결되지 않은 FieldPort SWA50 예
- 4 HART 현장 계기 없이 SmartBlue 앱에 이미 연결된 FieldPort SWA50 예

### 3. 목록에서 계기를 선택하십시오.

└→ "Login to device" 페이지가 표시됩니다.

| 07:27 🔊      |            |                                | .ıl 🗢 🔲     |
|--------------|------------|--------------------------------|-------------|
|              |            | Login to device                |             |
|              |            | TMT162                         |             |
| admin        |            |                                | 8           |
|              |            |                                | 8           |
| Forgot passv | vord?      |                                |             |
| Abort        |            |                                | Login       |
| Ρ            | lease ente | er the login passw<br>'Log in' | ord and tap |
|              | Endre      | ess+Hauser                     | <b>(31)</b> |
|              |            |                                | \$<br>(?)   |
|              | _          |                                | -           |

🖸 19 로그인

- **하나의** FieldPort SWA50과 **하나의** 스마트폰 또는 태블릿 사이에 **하나의** 점대점(pointto-point) 연결만 설정할 수 있습니다.
- ▶ 로그인하십시오. 사용자 이름으로 admin을 입력하고 초기 암호를 입력하십시오. 암호는 명판에서 확인할 수 있습니다.
  - ▶ 연결이 설정되면 선택한 계기의 "Device information" 페이지가 표시됩니다. → 🗎 53

📭 처음 로그인한 후 암호를 변경하십시오. → 🗎 56

#### HART 구성 확인 및 조정

FieldPort SWA50과 연결된 HART 현장 계기 간의 통신이 원활히 이루어지도록 다음 단계를 수행하십시오.

- 이 섹션에 나오는 파라미터는 "HART Configuration" 메뉴에서 확인할 수 있습니다.
  - 경로: Root menu > System > FieldPort SWA50 > Connectivity > HART configuration
  - 메뉴 개요: → 🖺 64
- "HART address field device" 파라미터를 사용해 HART 현장 계기의 HART 주소를 확인하고 필요한 경우 주소를 설정하십시오. HART 현장 계기와 FieldPort SWA50에서 HART 현장 계기의 HART 주소로 동일한 주소를 사용해야 합니다. → 
   <sup>6</sup> 57

- "Communication resistor" 파라미터를 통해 HART 통신 저항기의 설정을 확인하십시오.
   4 ~ 20 mA 루프에서 FieldPort SWA50 밖에 HART 통신 저항기가 없을 경우 내부 HART 통신 저항기를 활성화해야 합니다. → 
   <sup>(1)</sup> 57
- 3. "HART master type" 파라미터를 통해 HART 루프에 있는 추가 HART 마스터의 설정을 확인하십시오. HART 루프에서는 FieldPort SWA50 외에 다른 HART 마스터가 하나만 허용됩니다. 이 추가 HART 마스터와 FieldPort SWA50의 마스터 유형이 동일하면 안 됩 니다. → 🗎 57

### WirelessHART 구성

FieldPort SWA50과 WirelessHART 네트워크 간의 통신이 원활히 이루어지도록 다음 단계를 수행하십시오.

- I 이 섹션에 나오는 파라미터는 "WirelessHART Configuration" 메뉴에서 확인할 수 있습 니다 → 
   <sup>(1)</sup> 58.
  - 경로: Root menu > System > FieldPort SWA50 > Connectivity > WirelessHART configuration
  - "Join mode" 파라미터에 대해 "Do not attempt to join" 옵션을 선택한 경우에만 파라미 터를 수정할 수 있습니다.
- 1. "Network ID" 파라미터를 통해 네트워크의 ID 번호를 입력하십시오.
- 2. "Join Key" 파라미터를 통해 네트워크 암호를 입력하십시오.
- 3. "Join mode" 파라미터를 통해 네트워크에 연결하십시오. WirelessHART 네트워크에 연 결하는 데 최대 30분이 걸릴 수 있습니다.

### 8.2.2 Field Xpert를 통한 시운전

### 버스트 메시지

FieldPort SWA50의 버스트 메시지는 공장에서 구성됩니다. WirelessHART를 통해, FieldCare SFE500을 사용하여 Commubox FXA195를 통해 로컬로 또는 Field Xpert를 통해 버스트 메시 지를 변경할 수 있습니다.

| 버스트 메시지 | 공장구성                                                       |
|---------|------------------------------------------------------------|
| 1       | 5분마다 HART 명령 3에 따라 FieldPort SWA50이 현장 계기의 프로세스 값을 전송합니다.  |
| 2       | 5분마다 HART 명령 48에 따라 FieldPort SWA50이 현장 계기의 진단 데이터를 전송합니다. |
| 3       | 구성되지 않음                                                    |
| 4       | 5분마다 HART 명령 3에 따라 FieldPort SWA50이 자신의 프로세스 값을 전송합니다.     |
| 5       | 5분마다 HART 명령 48에 따라 FieldPort SWA50이 자신의 진단 데이터를 전송합니다.    |

## Field Xpert 시작 및 로그인

1. FieldPort SWA50의 공급 전압을 켜십시오.

- 2. Field Xpert 태블릿 PC를 시작하십시오. 그러려면 시작 화면에서 Field Xpert를 두 번 클 릭하십시오.
  - ▶ 다음 보기가 표시됩니다.

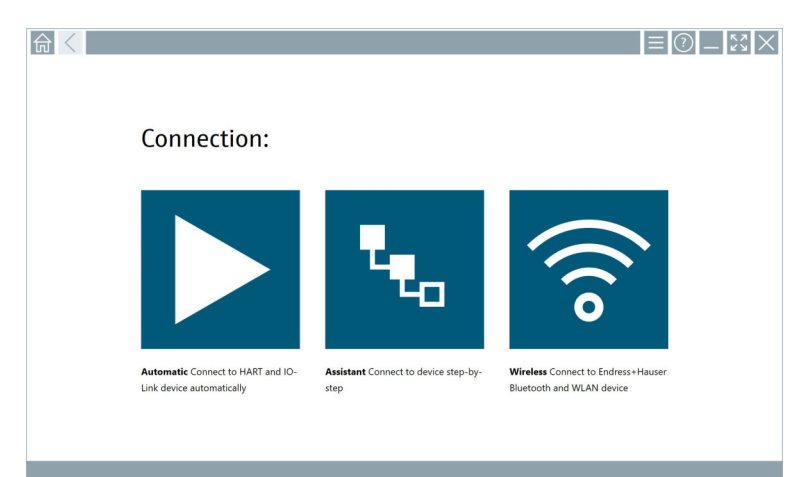

- 3. 💿 아이콘을 누르십시오.
  - ▶ 모든 사용 가능한 WIFI 및 Bluetooth 계기 목록이 나타납니다.
- 4. Bluetooth 계기를 필터링하려면 🛽 기호를 클릭하십시오.
  - ▶ 모든 사용 가능한 Bluetooth 계기 목록이 나타납니다.

| Device<br>Status | Tag                  | Process Values          | Sig<br>Stu           | gnal Actions  |
|------------------|----------------------|-------------------------|----------------------|---------------|
| 0                | EH_TMT72_P3041804378 |                         |                      | <u></u>       |
| - 🔽              | FMR5x_SWA50_Test     | PV: 94.11 % SV: 0.12 m  |                      | >             |
| 0                | Levelflex            |                         |                      | <u></u>       |
| 0                | PULS62               |                         |                      | <u></u>       |
| 0                | SGC200_P7000624540   |                         |                      | ê 🕨           |
| Do you have      | SGC200_P7000624540   | rlient in your network? | No network available | Click here to |

#### ☑ 20 액세스 가능 계기(라이브 목록)

- 1 이전에 HART 현장 계기와 함께 Field Xpert에 연결된 적이 없는 FieldPort SWA50 예
- 2 HART 현장 계기와 함께 또는 HART 현장 계기 없이 Field Xpert에 이미 연결된 FieldPort SWA50 예

- 5. 구성할 계기 옆에 있는 🕨 기호를 누르십시오.
  - ▶ Login 대화 상자가 나타납니다.

|   |                         | _                  | 5 7<br>2 4 | $\times$        |
|---|-------------------------|--------------------|------------|-----------------|
|   |                         | >                  |            |                 |
| = |                         |                    |            |                 |
|   | User Name               |                    |            |                 |
|   | Password                |                    |            |                 |
|   |                         |                    |            |                 |
|   | Login                   |                    |            |                 |
|   | Additional Information: |                    |            |                 |
|   |                         |                    |            |                 |
|   |                         |                    |            |                 |
|   |                         |                    |            |                 |
|   |                         |                    |            |                 |
|   |                         | - Ĩ                | **C<br>2   | 017<br>3        |
|   |                         | 4                  | 7 K L<br>5 | • • • •         |
|   |                         | 7 2 4 3            | 79V<br>8   | ****<br>9       |
|   |                         | 0                  |            | •               |
|   |                         | ТАВ                | Ŷ          | васк            |
|   |                         | ÷                  | ÷          | +               |
|   |                         | CLEAR              | r sym      | ENTER           |
| - | © N# 🔿 ·                | ☆ <mark>1</mark> 5 | 2:<br>7/7  | 34 PM<br>3/2019 |

- 6. 로그인하십시오. 사용자 이름으로 admin을 입력하고 초기 암호를 입력하십시오. 초기 암호는 명판에서 확인할 수 있습니다.
  - ▶ 최초 시운전을 위한 대화 상자가 나타납니다.
- 🞦 처음 로그인한 후 암호를 변경하십시오. → 🗎 56

### HART 구성 확인 및 조정

FieldPort SWA50과 연결된 HART 현장 계기 간의 통신이 원활히 이루어지도록 다음 단계를 수행하십시오.

- 📮 이 섹션에 나오는 파라미터는 "HART Configuration" 메뉴에서 확인할 수 있습니다.
  - 경로: Root menu > System > FieldPort SWA50 > Connectivity > HART configuration
     메뉴 개요: → 
     ○ 64
  - 메뉴 개요: → 🗎 64
- "HART address field device" 파라미터를 사용해 HART 현장 계기의 HART 주소를 확인하고 필요한 경우 주소를 설정하십시오. HART 현장 계기와 FieldPort SWA50에서 HART 현장 계기의 HART 주소로 동일한 주소를 사용해야 합니다. → 
   <sup>[1]</sup> 57
- "Communication resistor" 파라미터를 통해 HART 통신 저항기의 설정을 확인하십시오.
   4 ~ 20 mA 루프에서 FieldPort SWA50 밖에 HART 통신 저항기가 없을 경우 내부 HART 통신 저항기를 활성화해야 합니다. → 
   <sup>(1)</sup> 57

### WirelessHART 구성

FieldPort SWA50과 WirelessHART 네트워크 간의 통신이 원활히 이루어지도록 다음 단계를 수행하십시오.

- 이 섹션에 나오는 파라미터는 "WirelessHART Configuration" 메뉴에서 확인할 수 있습 니다 → 
   <sup>(1)</sup> 58.
  - 경로: Root menu > System > FieldPort SWA50 > Connectivity > WirelessHART configuration
  - "Join mode" 파라미터에 대해 "Do not attempt to join" 옵션을 선택한 경우에만 파라미 터를 수정할 수 있습니다.
- 1. "Network ID" 파라미터를 통해 네트워크의 ID 번호를 입력하십시오.
- 2. "Join Key" 파라미터를 통해 네트워크 암호를 입력하십시오.
- 3. "Join mode" 파라미터를 통해 네트워크에 연결하십시오. WirelessHART 네트워크에 연 결하는 데 최대 30분이 걸릴 수 있습니다.

# 9 작동

# 9.1 하드웨어 잠금

하드웨어 잠금용 DIP 스위치는 기판에 있습니다.

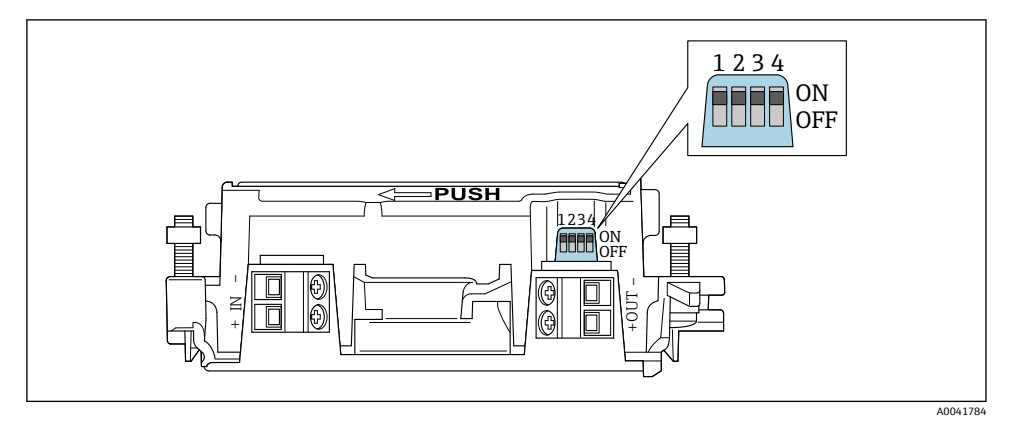

☑ 21 하드웨어 잠금용 DIP 스위치

| DIP 스위치 | 기능                   | 설명                                                                                                    | 기본 설정 |
|---------|----------------------|----------------------------------------------------------------------------------------------------|-------|
| 1       | Bluetooth 통신         | <ul> <li>ON: Bluetooth를 통한 통신이 가능합니다<br/>(예: SmartBlue 앱 및<br/>Field Xpert.</li> <li>OFF: Bluetooth를 통한 통신이 가능하지 않<br/>습니다.</li> </ul>  | ON    |
| 2       | 펌웨어 업데이트             | <ul> <li>ON: 펌웨어 업데이트를 수행할 수 있습니다.</li> <li>OFF: 펌웨어 업데이트를 수행할 수 없습니다.</li> </ul>                                                       | ON    |
| 3       | Bluetooth를 통한 구<br>성 | <ul> <li>ON: Bluetooth를 통한 구성이 가능합니다<br/>(예: SmartBlue 앱 및 Field Xpert를 통해).</li> <li>OFF: Bluetooth를 통한 구성이 가능하지 않<br/>습니다.</li> </ul> | ON    |
| 4       | 예비                   | -                                                                                                    | -     |

# 9.2 LED

1 LED 녹색: 시작 시 4번 깜박이면 계기가 작동 중임을 나타냅니다. LED는 기판에 있고 외부에서 보이지 않습니다.

# 10 SWA50용 SmartBlue 앱 설명

# 10.1 메뉴 개요(경로)

메뉴 개요(경로): → 🖺 64

## 10.2 "Device information" 페이지

"Device information" 페이지에는 다음과 같은 표시 옵션이 가능합니다.

- Endress+Hauser의 HART 현장 계기가 연결된 FieldPort SWA50
- 다른 제조사의 HART 현장 계기가 연결된 FieldPort SWA50
- 연결된 또는 액세스 가능한 HART 현장 계기가 없는 FieldPort SWA50

# 🛐 표시된 일련 번호에 관한 정보

HART 6 및 HART 7인 Endress+Hauser 현장 계기의 경우 실제 일련 번호가 표시됩니다. 다른 제조사의 현장 계기와 HART 5인 Endress+Hauser 현장 계기의 경우 고유한 일련 번호가 계산됩니다. 계산된 일련 번호는 현장 계기의 실제 일련 번호와 일치하지 않습 니다.

# 🛐 표시된 상태 신호에 관한 정보

Endress+Hauser 현장 계기가 연결된 경우 표시된 상태 신호는 연결된 HART 현장 계기 의 상태 신호와 FieldPort SWA50의 상태 신호의 조합입니다.

HART 현장 계기가 NAMUR NE 107에 따른 확장 계기 상태를 지원하지 않을 경우 상태 정보 표시가 제한될 수 있습니다.

|   | 08:32 ৵                       |                                                                                                    | II 🕈 💽 |             |
|---|-------------------------------|----------------------------------------------------------------------------------------------------|--------|-------------|
|   |                               | Device information                                                                                                    |        |             |
| 5 | 6                             | Device tag<br>FMR5x_SWA50_Test<br>Device type<br>0x1128<br>Serial number<br>MC005C01134<br>Firmware version<br>0.10.2.01<br>Order code<br>FMR51-1348/0 |        | 1<br>2<br>3 |
|   | Status signal                 |                                                                                                    |        | 1           |
|   | OK                            |                                                                                                    |        | T           |
|   | 18.99 mA                      |                                                                                                    |        |             |
|   | Primary variable (<br>93.69 % | (PV)                                                                                                    |        | — 4         |
|   | Secondary variabl             | e (SV)                                                                                                    |        |             |
|   | © fr                          | =                                                                                                    | ¢.     |             |

- 🖻 22 "Device information" 보기 Endress+Hauser HART 현장 계기가 연결된 SWA50의 예
- 1 SWA50의 상태와 연결된 HART 현장 계기의 상태로 구성된 상태 신호
- 2 SWA50에 연결된 HART 현장 계기에 관한 정보. 펌웨어 버전, 주문 코드 및 계기 유형은 HART 6 및 HART 7인 Endress+Hauser 현장 계기에만 표시됩니다.
- 3 일련 번호
- 4 HART 현장 계기의 프로세스 값
- 5 SWA50에 연결된 Endress+Hauser HART 현장 계기의 제품 이미지

|   | 13:10 🗸        |                                                                                                    | al 🗢 🗩        |        |
|---|----------------|----------------------------------------------------------------------------------------------------|---------------|--------|
|   |                | Device information                                                                                                    |               |        |
| 4 | -              | Device tag<br>PULS62<br>Device type<br>-<br>Serial number<br><u>006262E8BFA866</u><br>Firmware version<br>-<br>Order code<br>- |               | 1<br>2 |
|   | Output current |                                                                                                    |               | 2      |
|   | 4.24 MA        |                                                                                                    |               | ر      |
|   |                |                                                                                                    |               |        |
|   | © 6            | =                                                                                                    | \$<br>}<br>\$ |        |

- ☑ 23 "Device information" 보기 다른 제조사의 HART 현장 계기가 연결된 SWA50의 예
- 1 SWA50에 연결된 HART 현장 계기에 관한 정보. 펌웨어 버전, 주문 코드, 계기 유형 및 상태는 HART 6 및 HART 7인 Endress+Hauser 현장 계기에만 표시됩니다.
- 2 일련 번호
- 3 HART 현장 계기의 출력 전류
- 4 SWA50에 연결된 다른 제조사의 HART 현장 계기의 제품 이미지

|   | 13:09 🕫                    |                                                                                                    | al 🗢 🖿    |   |
|---|----------------------------|----------------------------------------------------------------------------------------------------|-----------|---|
|   |                            | Device information                                                                                                    |           |   |
| 4 |                            | Device tag<br>SWA50_DB0001C4473<br>Device type<br>FieldPort SWA50<br>Serial number<br><u>DB0001C4473</u><br>Firmware version<br>00.11.10<br>Order code |           | 1 |
|   |                            | SWA50-1265/0                                                                                                    |           |   |
|   | Output current<br>20.00 mA |                                                                                                    |           |   |
|   | Primary variable           | (PV)                                                                                                    |           |   |
|   | 26.50 °C                   |                                                                                                    |           | 3 |
|   | Secondary variabl          | le (SV)                                                                                                    |           |   |
|   | NAN Not used               |                                                                                                    |           |   |
|   | <b>◎</b>                   | =                                                                                                    | \$\$<br>} |   |
|   |                            |                                                                                                    |           |   |

🗷 24 "Device information" 보기 – 연결된 또는 액세스 가능한 HART 현장 계기가 없는 SWA50의 예

- 1 SWA50의 상태 신호
- 2 SWA50에 관한 정보
- 3 이 경우 SWA50의 측정값 20 mA는 항상 출력 전류로 표시됩니다.
- 4 SWA50의 제품 이미지, HART 현장 계기가 연결되지 않았거나 액세스 가능하지 않음

## 10.3 "Application" 메뉴

#### 10.3.1 "Measured values" 페이지

경로: Root menu > Application > Measured values

"Measured values" 페이지에는 FieldPort SWA50에 연결된 HART 현장 계기의 측정값이 표시 됩니다. HART 현장 기계가 연결되지 않았거나 HART 현장 계기에 도달할 수 없는 경우 이 페 이지에는 FieldPort SWA50의 측정값이 표시됩니다.

측정값 PV, SV, TV 및 QV는 Endress+Hauser 계기에만 표시됩니다.

| 파라미터                      | 설명                                       |
|---------------------------|------------------------------------------|
| Output current            | HART 현장 계기의 출력 전류를 표시합니다.                |
| Primary variable (PV)     | Endress+Hauser HART 현장 계기의 1차 변수를 표시합니다. |
| Secondary variable (SV)   | Endress+Hauser HART 현장 계기의 2차 변수를 표시합니다. |
| Tertiary variable (TV)    | Endress+Hauser HART 현장 계기의 3차 변수를 표시합니다. |
| Quanternary variable (QV) | Endress+Hauser HART 현장 계기의 4차 변수를 표시합니다. |

### 10.3.2 "HART info" 페이지, HART 현장 계기

경로: Root menu > Application > HART info

이 페이지에는 FieldPort SWA50에 연결된 HART 현장 계기의 HART 정보가 표시됩니다. HART 정보는 Endress+Hauser 계기에만 표시됩니다.

| 파라미터             | 설명                                                                                         |
|------------------|--------------------------------------------------------------------------------------------|
| Device type      | HART 현장 계기의 계기 유형을 HEX 형식(예: 0x1128)으로 표시합니다.                                              |
| Manufacturer ID  | HART 현장 계기의 제조사 ID를 HEX 형식(예: Endress+Hauser의 경우 0x11)<br>으로 표시합니다.                        |
| HART revision    | HART 현장 계기의 HART 버전(예: 7)을 표시합니다.                                                          |
| HART descriptor  | HART 현장 계기에 대해 입력된 설명을 표시합니다.                                                              |
| HART message     | HART 현장 계기에 대해 입력된 메시지를 표시합니다. 이 메시지는 마스터의<br>요청에 따라 HART 프로토콜을 통해 전송됩니다.                  |
| Device ID        | HART 현장 계기의 계기 ID(예: 0x7A2F51)를 표시합니다.                                                     |
| No. of preambles | 입력된 프리앰블의 수를 표시합니다.                                                                        |
| HART data code   | HART 현장 계기에 대해 입력된 날짜(예: 2020-03-31)를 표시합니다. 이 날짜<br>는 특정 이벤트(예: 마지막 구성 변경)에 관한 정보를 제공합니다. |
| Device revision  | HART 현장 계기의 하드웨어 버전을 표시합니다.                                                                |

# 10.4 "FieldPort SWA50" 메뉴 ("System" 메뉴)

### 10.4.1 "Device management" 페이지 ("FieldPort SWA50" 메뉴)

경로: Root menu > System > FieldPort SWA50 > Device management

| 파라미터       | 설명                   |  |
|------------|----------------------|--|
| Device tag | SWA50의 계기 태그를 입력합니다. |  |

### 10.4.2 "Connectivity" 페이지("FieldPort SWA50" 메뉴)

경로: 루트 메뉴 > System > FieldPort SWA50 > Connectivity

### "Bluetooth configuration" 페이지

경로: Root menu > System > FieldPort SWA50 > Connectivity > Bluetooth configuration

# 이 페이지를 통해 FieldPort SWA50의 Bluetooth 연결을 설정하고 펌웨어 업데이트를 수행할 수 있습니다.

| 페이지                         | 설명                                                                     |
|-----------------------------|------------------------------------------------------------------------|
| Reduce radio transmit power | SWA50의 전송력 감소를 활성화/비활성화합니다.                                            |
|                             | <b>옵션</b><br>● Yes: SWA50의 전송력이 감소합니다.<br>● No: SWA50의 전송력이 감소하지 않습니다. |
|                             | 기본 설정<br>No                                                            |
| Change Bluetooth password   | 암호를 변경합니다. 암호를 변경하려면 사용자 이름, 현재 암호 및 새 암호를<br>입력해야 합니다.                |
|                             | <b>기본 설정</b><br>■ 사용자 이름: admin<br>■ 암호는 명판에서 확인할 수 있습니다.              |
| Firmware update             | → 🗎 61                                                                 |

### "HART configuration" 페이지

경로: Root menu > System > FieldPort SWA50 > Connectivity > HART configuration

이 페이지를 통해 FieldPort SWA50의 HART 파라미터를 설정합니다. 또한 연결된 HART 현장 계기의 HART 주소를 구성할 수 있습니다.

| 파라미터                      | 설명                                       |  |  |  |
|---------------------------|------------------------------------------|--|--|--|
| HART address field device | HART 현장 계기의 HART 주소를 구성합니다.              |  |  |  |
|                           | 사용자 입력<br>0~63                           |  |  |  |
|                           | 기본 설정<br>0                               |  |  |  |
| HART master type          | HART 마스터 유형을 선택합니다.                      |  |  |  |
|                           | 옵션<br>Primary master<br>Secondary master |  |  |  |
|                           | 기본 설정<br>Secondary master                |  |  |  |

| 파라미터                   | 설명                                                                                                    |  |  |
|------------------------|----------------------------------------------------------------------------------------------------|--|--|
| Communication resistor | HART 통신 저항기의 설치 위치를 선택합니다.                                                                                                    |  |  |
|                        | <ul> <li>옵션</li> <li>External: IN+ 단자와 공급 전압 사이에 현장에서 사용자가 준비한 외부 통<br/>신 저항기를 사용합니다.</li> <li>Internal: SWA50의 내부 통신 저항기를 사용합니다.</li> <li>기본 설정<br/>External</li> </ul> |  |  |
| HART address SWA50     | SWA50으로의 슬레이브 액세스를 위해 SWA50의 HART 주소를 구성합니다.                                                                                                    |  |  |
|                        | <b>사용자 입력</b><br>0~63                                                                                                    |  |  |
|                        | 기본 설정<br><sup>15</sup>                                                                                                    |  |  |

### "HART Info" 페이지

경로: Root menu > System > FieldPort SWA50 > Connectivity > HART info 이 페이지에는 FieldPort SWA50의 HART 정보가 표시됩니다.

| 파라미터             | 설명                                                                                   |  |  |  |
|------------------|--------------------------------------------------------------------------------------|--|--|--|
| Device type      | SWA50의 계기 유형을 HEX 형식(0x11F3)으로 표시합니다.                                                |  |  |  |
| Manufacturer ID  | SWA50의 제조사 ID(Endress+Hauser의 경우 0x11)를 표시합니다.                                       |  |  |  |
| HART revision    | SWA50의 HART 버전(예: 7)을 표시합니다.                                                         |  |  |  |
| HART descriptor  | SWA50에 대해 입력된 설명을 표시합니다.                                                             |  |  |  |
| HART message     | SWA50에 대해 입력된 메시지를 표시합니다. 이 메시지는 마스터의 요청에<br>따라 HART 프로토콜을 통해 전송됩니다.                 |  |  |  |
| Device ID        | SWA50의 계기 ID(예: 0x7A2F51)를 표시합니다.                                                    |  |  |  |
| No. of preambles | 입력된 프리앰블의 수를 표시합니다.                                                                  |  |  |  |
| HART data code   | SWA50에 대해 입력된 날짜(예: 2020-03-31)를 표시합니다. 이 날짜는 특정<br>이벤트(예: 마지막 구성 변경)에 관한 정보를 제공합니다. |  |  |  |
| Device revision  | SWA50의 하드웨어 버전을 표시합니다.                                                               |  |  |  |

## "WirelessHART configuration" 페이지

경로: Root menu > System > FieldPort SWA50 > Connectivity > WirelessHART configuration

# 이 페이지는 WirelessHART 연결을 구성하는 데 사용됩니다.

| 파라미터                 | 설명                                                                                                    |  |  |  |  |
|----------------------|----------------------------------------------------------------------------------------------------|--|--|--|--|
| Network ID           | 전제 조건<br>Join mode: Do not attempt to join                                                                              |  |  |  |  |
|                      | <b>설명</b><br>FieldPort가 연결된 네트워크의 식별 번호를 입력합니다.                                                                         |  |  |  |  |
|                      | 사용자 입력<br>0~65535                                                                                                    |  |  |  |  |
|                      | 기본 설정<br>1447                                                                                                    |  |  |  |  |
| Join Key             | 전제 조건<br>Join mode: Do not attempt to join                                                                              |  |  |  |  |
|                      | <b>설명</b><br>네트워크 암호를 입력합니다.                                                                                            |  |  |  |  |
|                      | <b>사용자 입력</b><br>32개의 16진수                                                                                              |  |  |  |  |
|                      | 기본 설정<br>456E6472657373202B20486175736572                                                                               |  |  |  |  |
| Radio transmit power | 전제 조건<br>Join mode: Do not attempt to join                                                                              |  |  |  |  |
|                      | <b>설명</b><br>무선 신호 강도를 입력합니다.                                                                                           |  |  |  |  |
|                      | <b>사용자 입력</b><br>0 또는 10 dBm                                                                                            |  |  |  |  |
|                      | 기본 설정<br>10 dBm                                                                                                    |  |  |  |  |
|                      | <b>추가 정보</b><br>일본에서처럼 국가에서 0 dBm까지 제한하는 것이 가능합니다.                                                                      |  |  |  |  |
| Join mode            | 네트워크에 연결하기 위해 FieldPort가 사용하는 모드를 선택합니다.                                                                                |  |  |  |  |
|                      | 옵션<br>■ Do not attempt to join: 연결 시도 안 함<br>■ Join pown 지금 여겨                                                          |  |  |  |  |
|                      | <ul> <li>Join now. 지금 단달</li> <li>Attempt to join on powerup or restart: 전원을 켤 때 또는 재시작 시 연결</li> </ul>                 |  |  |  |  |
| Join status          | 연결을 시도하는 동안 현재 상태를 표시합니다.                                                                                               |  |  |  |  |
|                      | <b>가능한 알림</b><br>■ Network packets heard: 네트워크 패킷 수신                                                                    |  |  |  |  |
|                      | ■ ASN Acquired: ASN 획득<br>■ Synchronized to slot time: 네트워크와 시간 동기화                                                     |  |  |  |  |
|                      | <ul> <li>Advertisement heard: 전송을 위해 수신한 패킷 요청</li> </ul>                                                               |  |  |  |  |
|                      | <ul> <li>Join requested: 언을 요청</li> <li>Retrying join: 연결 시도 반복</li> </ul>                                              |  |  |  |  |
|                      | <ul> <li>Join failed: 연결 실패</li> <li>Authenticated: 인증됨</li> </ul>                                                      |  |  |  |  |
|                      | ■ Network joined: 네트워크 연결 설정                                                                                            |  |  |  |  |
|                      | <ul> <li>Negotiating network properties: 데드워그 파다미터 업영</li> <li>Normal operation commencing: 정상 작동 시작. 완전히 연결</li> </ul> |  |  |  |  |

### 10.4.3 "Information" 페이지("FieldPort SWA50" 메뉴)

경로: Root menu > System > FieldPort SWA50 > Information 이 페이지에는 FieldPort SWA50에 대한 정보가 표시됩니다.

| 파라미터                   | 설명                                           |  |  |
|------------------------|----------------------------------------------|--|--|
| Wireless communication | "Bluetooth"나 "WirelessHART" 같은 연결 유형을 표시합니다. |  |  |
| Device name            | SWA50의 계기 이름을 표시합니다.                         |  |  |
| Manufacturer           | 제조사(이 경우 "Endress+Hauser")를 표시합니다.           |  |  |
| Serial number          | SWA50의 일련 번호를 표시합니다.                         |  |  |
| Order code             | 주문 코드를 표시합니다.                                |  |  |
| Extended order code 1  | 확장 주문 코드 1을 표시합니다.                           |  |  |
| Extended order code 2  | 확장 주문 코드 2를 표시합니다.                           |  |  |
| Extended order code 3  | 확장 주문 코드 3을 표시합니다.                           |  |  |
| Firmware version       | 현재 펌웨어 버전을 표시합니다.                            |  |  |
| Hardware version       | 현재 하드웨어 버전을 표시합니다.                           |  |  |

# 10.5 "Field device" 메뉴("System" 메뉴)

경로: Root menu > System > Field device

🎴 "Field device" 메뉴는 Endress+Hauser 계기에서만 사용할 수 있습니다.

### 10.5.1 "Device management" 페이지 ("Field device" 메뉴)

경로: Root menu > System > Field device > Device management

| 파라미터       | 설명                        |  |
|------------|---------------------------|--|
| Device tag | HART 현장 계기의 계기 태그를 표시합니다. |  |

### 10.5.2 "Information" 페이지 ("Field device" 메뉴)

경로: Root menu > System > Field device > Information

이 페이지에는 FieldPort SWA50에 연결된 HART 현장 계기에 관한 정보가 표시됩니다. 이 정 보는 HART 6 이상의 Endress+Hauser 현장 계기에 표시됩니다.

| 파라미터                  | 설명                                    |  |  |  |
|-----------------------|---------------------------------------|--|--|--|
| Device name           | HART 현장 계기의 계기 이름을 표시합니다.             |  |  |  |
| Manufacturer          | HART 현장 계기의 제조사를 표시합니다.               |  |  |  |
| Serial number         | HART 현장 계기의 일련 번호를 표시합니다.             |  |  |  |
| Order code            | HART 현장 계기의 주문 코드를 표시합니다.             |  |  |  |
| Extended order code 1 | HART 현장 계기의 확장 주문 코드의 첫 번째 부분을 표시합니다. |  |  |  |

| 파라미터                  | 설명                                    |  |  |
|-----------------------|---------------------------------------|--|--|
| Extended order code 2 | HART 현장 계기의 확장 주문 코드의 두 번째 부분을 표시합니다. |  |  |
| Extended order code 3 | HART 현장 계기의 확장 주문 코드의 세 번째 부분을 표시합니다. |  |  |
| Firmware version      | HART 현장 계기의 현재 펌웨어 버전을 표시합니다.         |  |  |

# 11 유지보수

# 11.1 일반 유지보수

계기를 주기적으로 육안 검사할 것을 권장합니다.

# 11.2 펌웨어 업데이트

SmartBlue 앱을 통해 FieldPort SWA50의 펌웨어 업데이트를 수행할 수 있습니다.

### 전제 조건

- 스마트폰 배터리가 충전되어 있거나 스마트폰이 전원 공급 장치에 연결되어 있습니다.
- 스마트폰의 Bluetooth 신호 품질이 충분합니다.
- FieldPort SWA50의 경우 DIP 스위치 2가 ON에 설정되어 있어야 합니다 → 
   ○ 51.
   (DIP 스위치 2의 기본 설정: ON)

### 주의

### 펌웨어 업데이트 중 오류

잘못된 펌웨어 설치

- ▶ 전체 펌웨어 업데이트 프로세스 중에 전원이 공급되어야 합니다.
- ▶ 전체 펌웨어 업데이트 프로세스 중에 루프 전류는 최소 10 mA여야 합니다.
- ▶ 펌웨어 업데이트가 완료될 때까지 기다리십시오. 펌웨어 업데이트는 약 5~20분이 걸립니 다. FieldPort SWA50이 WirelessHART 네트워크에 연결된 경우 펌웨어 다운로드 프로세스 가 더 길어집니다.
- I 펌웨어 업데이트 중에 연결된 HART 현장 계기로부터 최소 10 mA가 전송되어야 합니다.

   I 다. HART 현장 계기의 전류 출력을 시뮬레이션해서 이를 달성할 수 있습니다.

   SmartBlue 앱의 "Device information" 페이지에서 전류 값을 확인할 수 있습니다.

   → 
   I 53

HART 현장 계기가 FieldPort SWA50에 연결되지 않았거나 HART 현장 계기에 연결할 수 없는 경우 루프 전류가 충분히 큰 것으로 가정합니다. → 🗎 40

- 1. 업데이트 패키지를 SmartBlue 앱으로 복사하십시오.
- 2. Firmware update 페이지를 여십시오. 경로: Root menu > System > FieldPort SWA50 > Connectivity > Bluetooth configuration
- 3. 사용 가능한 패키지 목록에서 업데이트 패키지를 선택하십시오.

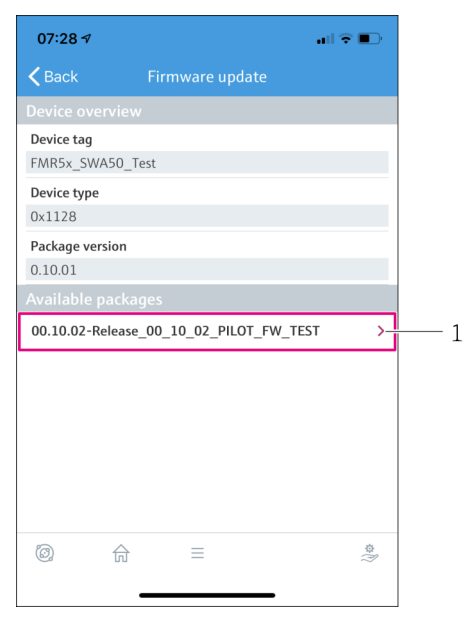

- Image: Example and Section 1997
  Image: Example and Section 1997
  Image: Example and Section 1997
  Image: Example and Section 1997
  Image: Example and Section 1997
  Image: Example and Section 1997
  Image: Example and Section 1997
  Image: Example and Section 1997
  Image: Example and Section 1997
  Image: Example and Section 1997
  Image: Example and Section 1997
  Image: Example and Section 1997
  Image: Example and Section 1997
  Image: Example and Section 1997
  Image: Example and Section 1997
  Image: Example and Section 1997
  Image: Example and Section 1997
  Image: Example and Section 1997
  Image: Example and Section 1997
  Image: Example and Section 1997
  Image: Example and Section 1997
  Image: Example and Section 1997
  Image: Example and Section 1997
  Image: Example and Section 1997
  Image: Example and Section 1997
  Image: Example and Section 1997
  Image: Example and Section 1997
  Image: Example and Section 1997
  Image: Example and Section 1997
  Image: Example and Section 1997
  Image: Example and Section 1997
  Image: Example and Section 1997
  Image: Example and Section 1997
  Image: Example and Section 1997
  Image: Example and Section 1997
  Image: Example and Section 1997
  Image: Example and Section 1997
  Image: Example and Section 1997
  Image: Example and Section 1997
  Image: Example and Section 1997
  Image: Example and Section 1997
  Image: Example and Section 1997
  Image: Example and Section 1997
  Image: Example and Section 1997
  Image: Example and Section 1997
  Image: Example and Section 1997
  Image: Example and Section 1997
  Image: Example and Section 1997
  Image: Example and Section 1997
  Image: Example and Section 1997
  Image: Example and Section 1997
  Image: Example and Section 1997
  Image: Exampl
- 1 패키지 예
- Start update 버튼을 눌러 펌웨어 업데이트를 FieldPort SWA50으로 다운로드하십시
   오. 업데이트를 다운로드할 수 없는 경우 오류 메시지 "Internal firmware update error" 가 표시됩니다.
- 5. 펌웨어 업데이트가 다운로드될 때까지 기다리십시오. 남은 시간이 표시됩니다.
   └→ 다음 보기가 표시됩니다.

| 14:41 1                                                                                         | ,           |           |  | <b>≎ ■</b> ) |  |
|-------------------------------------------------------------------------------------------------|-------------|-----------|--|--------------|--|
|                                                                                                 | Fi          | rmware uj |  |              |  |
| Firmware update has been transferred successfully. Perform update?<br>Device will be restarted. |             |           |  |              |  |
|                                                                                                 | Later Apply |           |  |              |  |
|                                                                                                 |             |           |  |              |  |
|                                                                                                 |             |           |  |              |  |
|                                                                                                 |             |           |  |              |  |
|                                                                                                 |             |           |  |              |  |
|                                                                                                 |             |           |  |              |  |
|                                                                                                 |             |           |  |              |  |
|                                                                                                 |             |           |  |              |  |
| Ċ)                                                                                              |             |           |  | (j)<br>\$    |  |

- 6. 재시작 및 펌웨어 업데이트 설치 중에 최소 10 mA의 루프 전류가 전송되는지도 확인 하십시오.
- 7. Apply 버튼이나 Later 버튼을 누르십시오.
  - ▶ Apply 버튼: FieldPort SWA50이 다시 시작되고 펌웨어 업데이트가 FieldPort SWA50에 설치됩니다.
     Later 버튼: 다음에 FieldPort SWA50이 다시 시작될 때 펌웨어 업데이트가 설치됩니다.
- 8. 계기가 다시 시작하고 펌웨어 업데이트가 설치될 때까지 기다리십시오.
- 9. FieldPort SWA50을 SmartBlue 앱에 다시 연결하십시오.
- 10. "Firmware version" 파라미터를 통해 새 펌웨어가 설치되었는지 확인하십시오. → 

  60
- 펌웨어 업데이트가 완전히 다운로드되지 않았거나 올바르게 설치되지 않은 경우 FieldPort SWA50이 이전 펌웨어로 작동합니다.

# 12 기술정보

🛐 자세한 "기술 정보"는 기술 정보 TI01468S를 참조하십시오.

- 13 부록
- 13.1 메뉴 개요(경로)

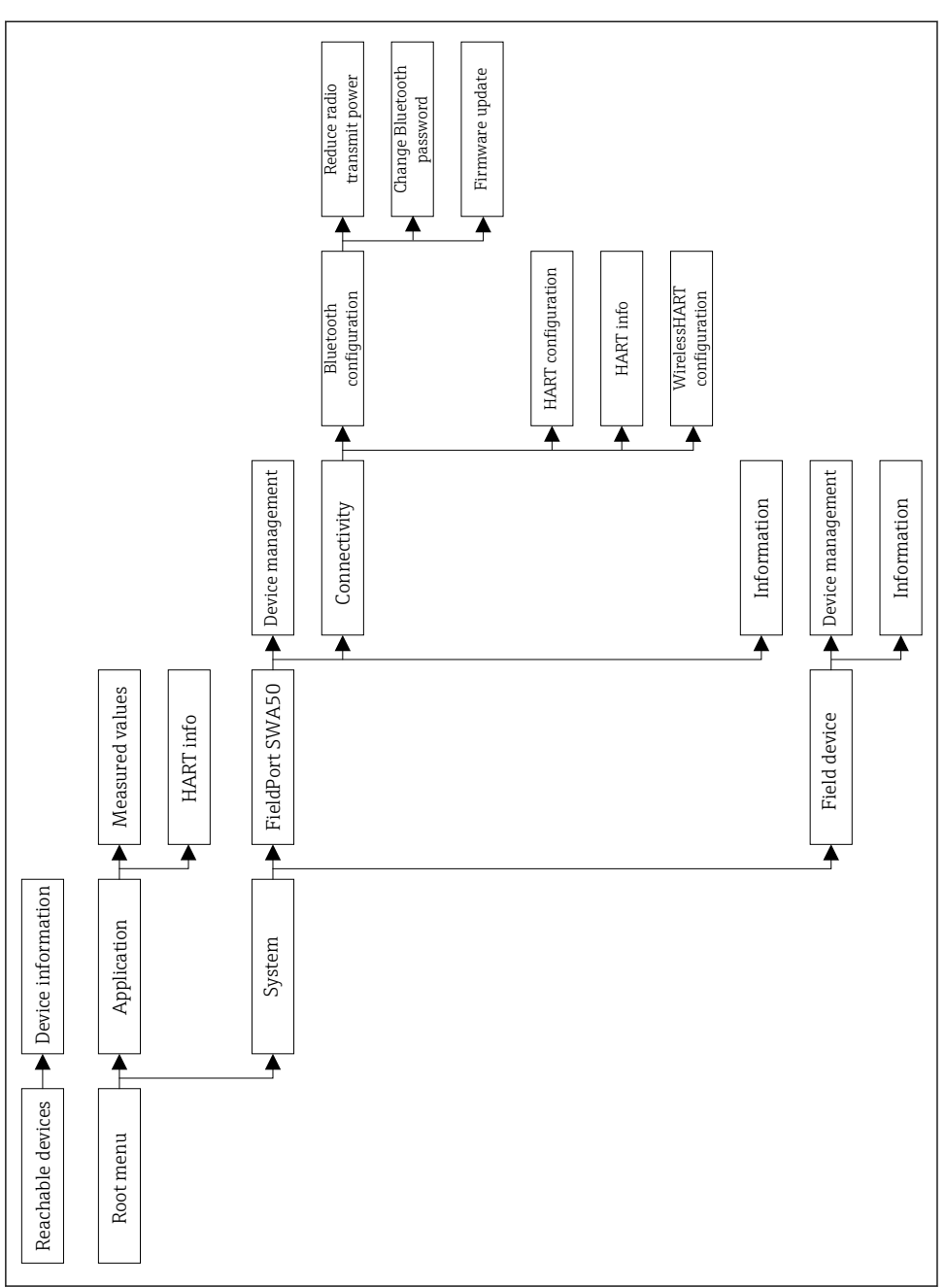

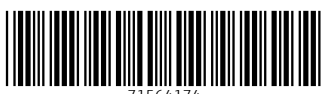

71564174

# www.addresses.endress.com

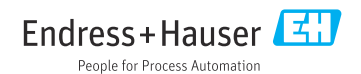